## Functional Genomics Professor S Ganesh Department of Biological Sciences & Bioengineering Indian Institute of Technology Kanpur Lecture No 14 Tutorial Part 2

Hello everyone, I am Anshika your teaching assistance for the functional genomics course and today I will be taking a tutorial lecture in which I will be telling you about some of the interesting tools that we use to study genomics.

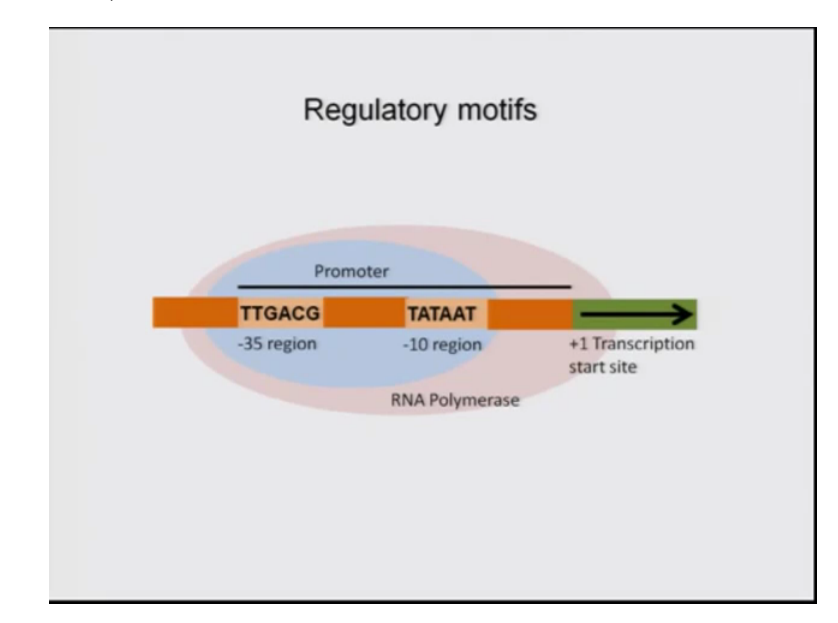

(Refer Slide Time: 0:34)

I will start with this slide in which I am show you schematics of a transcription cassette. So we all know that RNA polymerase binds to the promoter region and transcribe genes and to bind to the promoters they scan through the, they look for the consensus regions which are present upstream of the promoter so as to locate the promoter. We have been reading all these facts in our textbooks but ever wondered how these consensus regions were identified in the first place. So it was a bit experimental techniques and mutation studies at these consensus regions were identified but are these why are they called consensus because consensus means these regions should be conserved throughout species and how was that done, how was how are these consensus regions mapped across the species whether they are conserved or not.

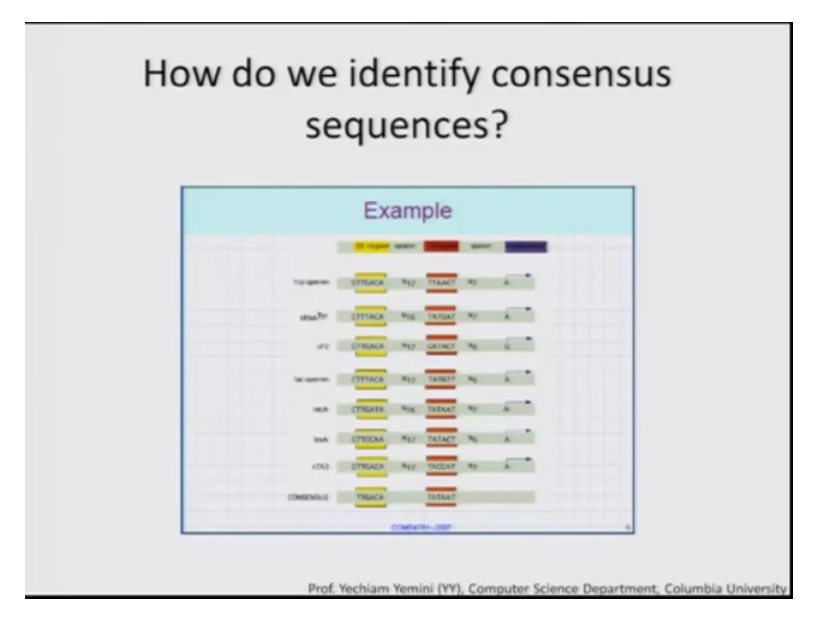

That was done through DNA sequences, oborin sequences were compared massively compared across the across different species. Here I am showing an example of prokaryotic operons such as the tryptophan operons or the lactose operons or the lambda the bacteria fudge some of the bacteria fudge genes which are involved in those operon systems so comparing the DNA sequences upstream of the transcription start site revealed that they were several conserved regions in that region of the gene and these were it was then believed that these regions which are conserved are indeed the consensus region which helps the polymerase to locate the promoters.

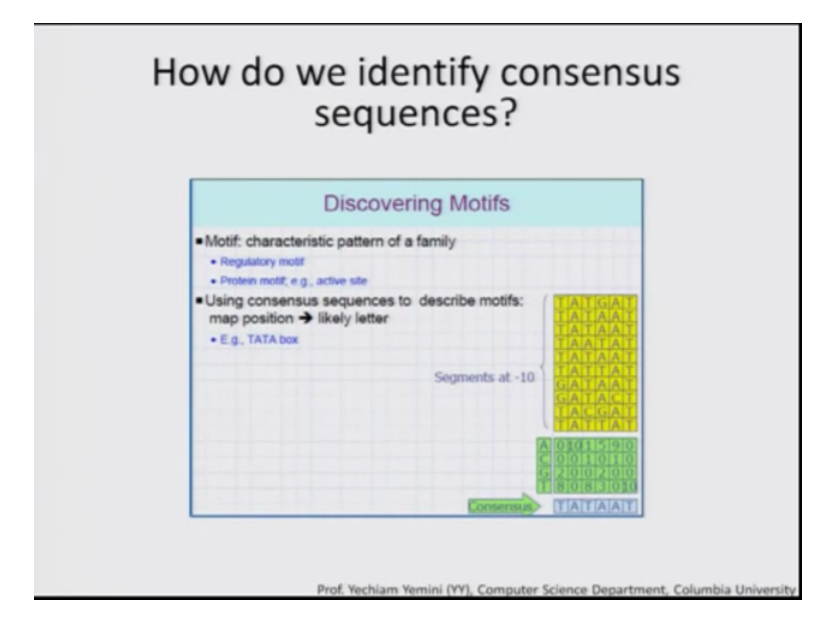

So these conserved regions could also be called as motives which are which form the characteristics of the protein family and I would call them these are called as regulatory motives or in a DNA sequence or protein motives which even form the active sites where for docking of ligands. How are these conserved sequences across the species are mapped like what was done after it was located that there is some conservation indeed present.

In case of DNA sequences the letters of the nucleotides ATGC were counted across the sequence and the one which is present as maximum was thought to be the most important residue at that region and was thought to be conserved throughout evolution and hence matrices were built by scoring by these scoring and these kind of concepts algorithms were built for the to develop tools which would be used for massively for comparing thousands and thousands of sequences across different species. (Refer Slide Time: 3:21)

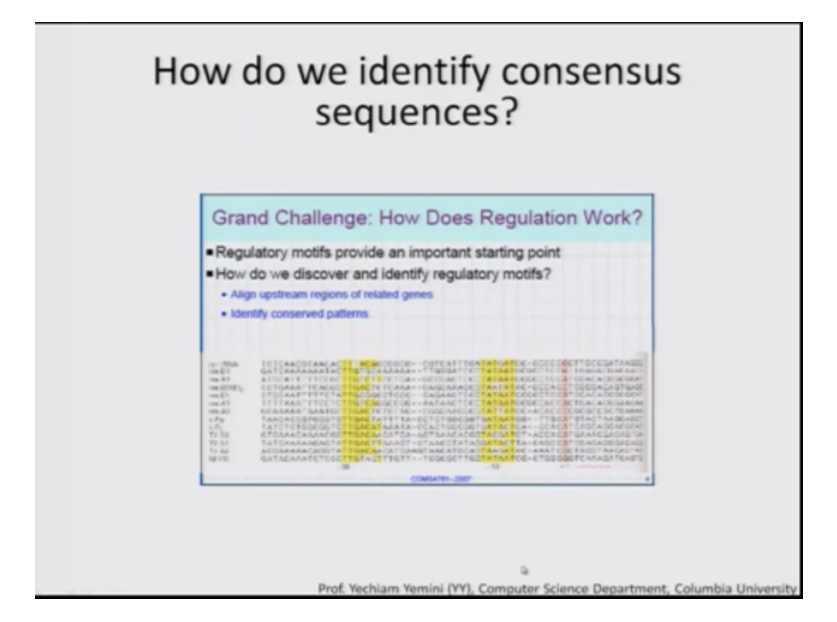

So this is a an example a diagram which I am showing you which shows different DNA sequences which are matched and the yellow colour here close you the conserved regions across these different sequences, so like I told you regulatory motives or these conserve sequence they provide important starting points. These were discovered by aligning the upstream regions of related genes before the transcription upside and hence and this is how the conserved regions were identified.

(Refer Slide Time: 3:52)

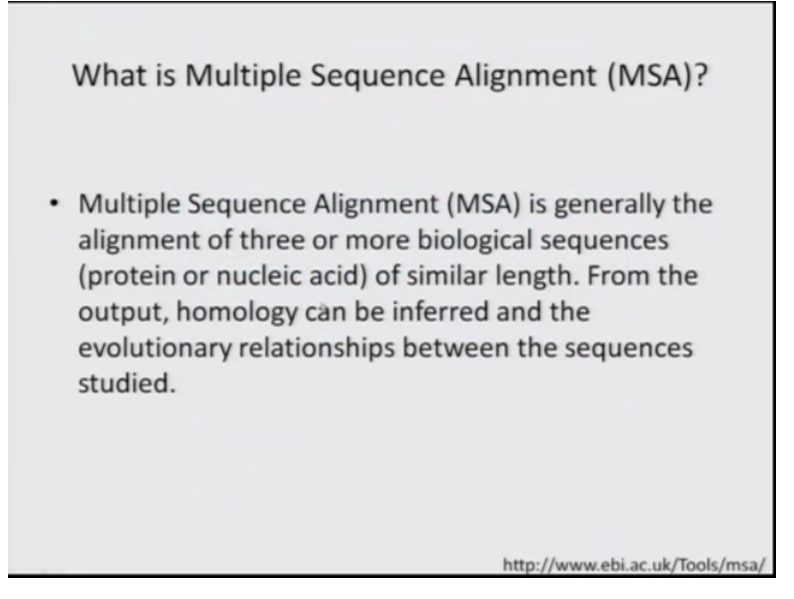

Tools such as multiple sequence alignment were thus developed on these lines to find such conserved regions. So multiple sequence alignment is generally align. This is the classical definition as stated by the European Bio-informatics institution EBI you can go to this website and learn more about MSA. So it is generally the alignment of three or more biological sequences proteins or nucleic acid DNA or RNA of ideally the same length and from the output the homology can be inferred and thus the evolutionary relationships between the sequences can be studied such as building of a phylogenetic tree which I will tell you later in my talk.

(Refer Slide Time: 4:34)

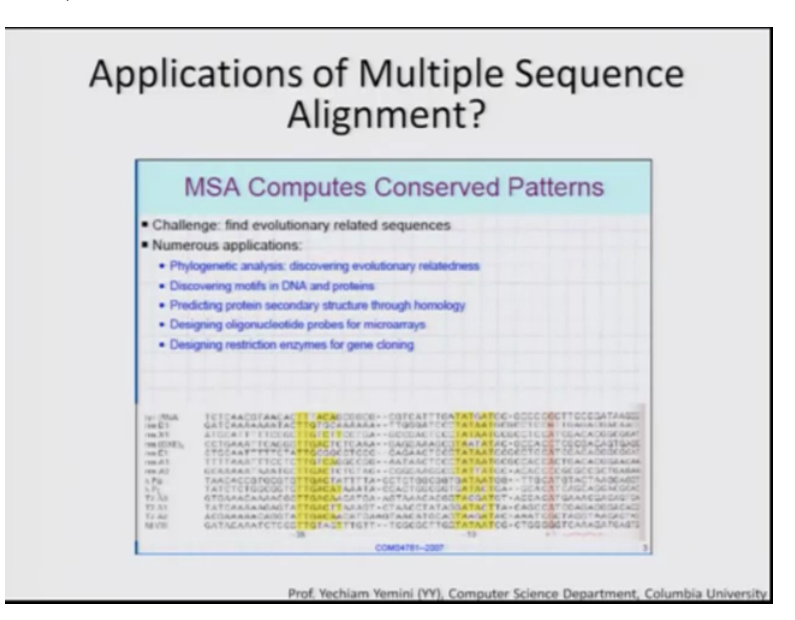

Multiple sequence apart from phylogene multiple sequence alignment has various applications. Phylogenetic analysis can be done for discovering evolutionary relatedness that which species are evolutionary more closer than discovering motives in DNA and proteins that which could be the motives and proteins which could be the docking site for ligands predicting a secondary structure of protein through homology modelling which could help again help in recognition of different sites. Which could be very import for that protein for the function of that protein?

Designing oligo nucleotides probes for microarrays now this is important because microarrays they can be used across different species which are closer to each other so designing such chips which has a region, which has a probe which can wind to more than one species is of important also for gene cloning finding out restrictions enzymes, restriction sites which are conserved across species is can be of importance. (Refer Slide Time: 5:44)

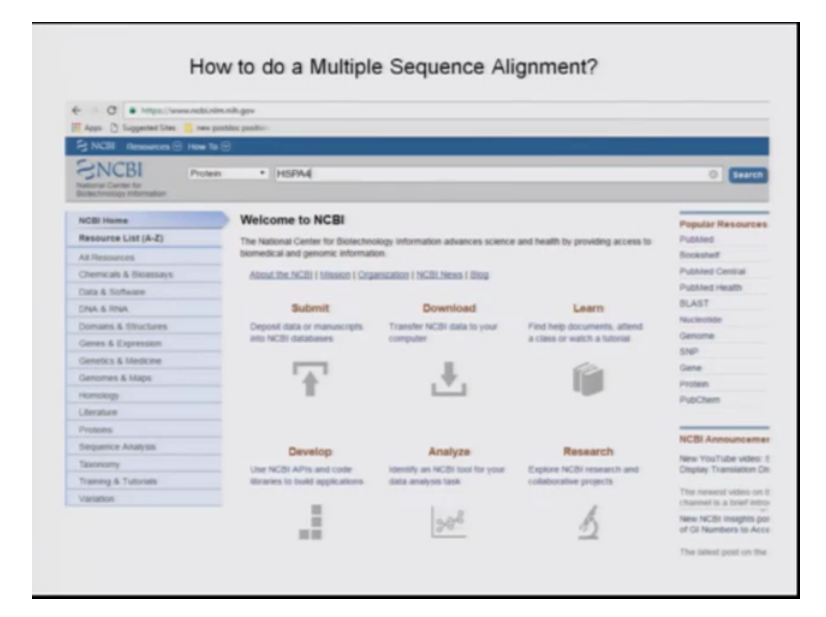

And let me tell like how to do a multiple sequence alignment so we are all familiar with this website NCBI.NLM.NIH.GOV it has a data base of all the sequences the DNA –RNA protein sequences available and I am going to look for the evolutionary relationship or conserved regions across the genes which I have been working on. It is called the heat shock protein and it is expressed it is elevated in the cells in case of a stress condition such as a bacterial or viral infection to help the cell combat that condition.

So heat shock proteins are know now they are known to be highly conserved through a different species and this is one of the reasons I took it in my study over here so HSPA4 is the heat shock protein that will be aligning so across different species, so to start with you can type the name of your gene, whichever gene you are interested in aligning in this column and then from the drop down you can select protein and click on search.

## (Refer Slide Time: 6:54)

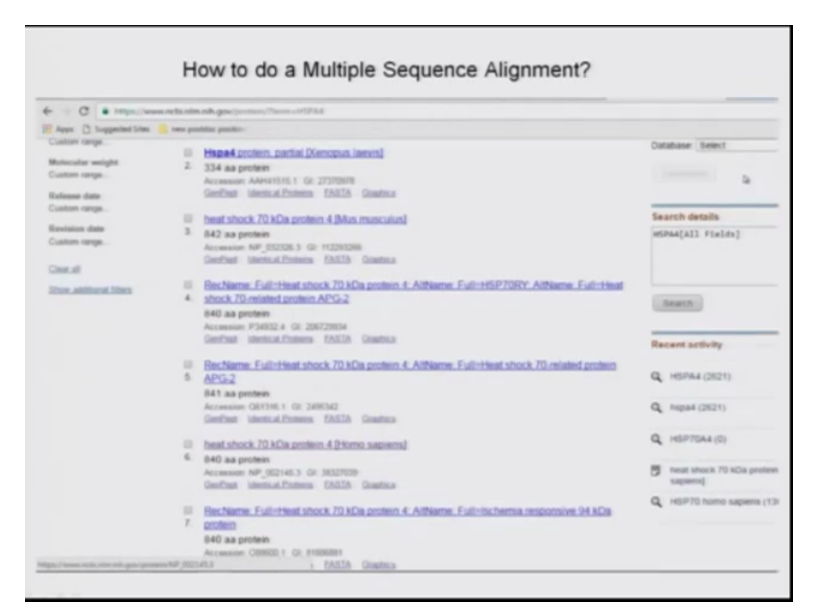

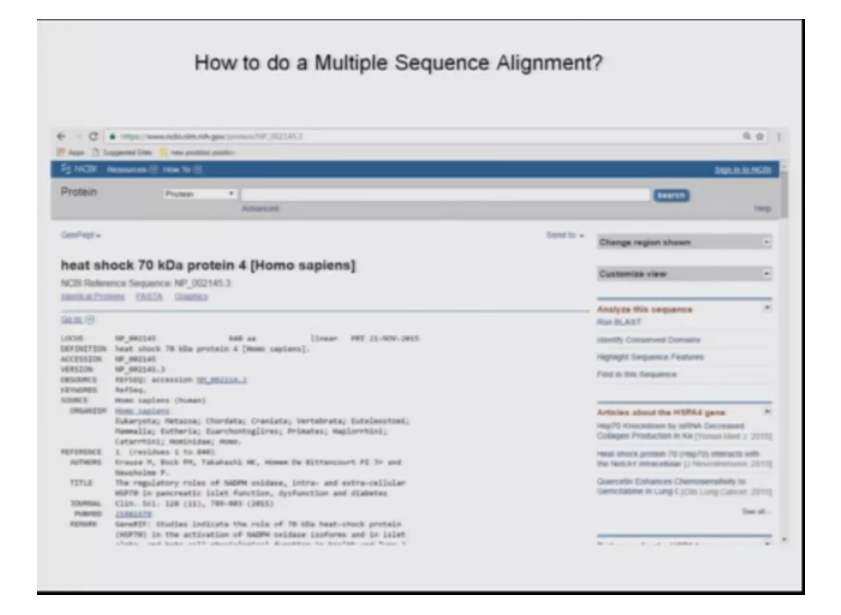

So it will give you different HSPs that are across that are across different species so I thought this analysis i am starting with the homosapiens HSP70A4 gene, so you just click on HSP70 homo sapiens A4 it will give you all the details of HSPA4 and as you browse down it will tell you more about the protein the what kind of protein it is and what kind of domains it has, NCBI will tell you all about it. You can browse down in read about it.

And here on the right side you can see this option as run blast now our first aim is to retrieve the sequences of HSPA4 from different species and then only we can subject it to a tool which can

look for conservation across the species. So when we click when we do a blast then it will retrieve the HSP70 sequences across different species.

(Refer Slide Time: 8:05)

| Apps D Supported                                                                                                    | Sites 👔 new position position                                                                                                    |                                                         |
|----------------------------------------------------------------------------------------------------|----------------------------------------------------------------------------------------------------|---------------------------------------------------------|
| U.S. Nationa                                                                                                    |                                                                                                    |                                                         |
|                                                                                                    | HCBI National Camer for Europeineseg Information                                                                                                    | Sign in to ACB                                          |
| BLAST " - bla                                                                                                    | stp suite                                                                                                    | Home Recent Results Saved Strategies Her                |
| -                                                                                                    | Standard Protein BLAST                                                                                                    |                                                         |
| Enter Query S                                                                                                    | And the second second                                                                                                    | Sectors Saturat                                         |
| Enter accession n                                                                                                    | umber(s), gi(s), or FASTA sequence(s) 😥 🛛 🖓                                                                                                    |                                                         |
|                                                                                                    | From                                                                                                    |                                                         |
|                                                                                                    |                                                                                                    |                                                         |
| Or, upload His                                                                                                    | Chonse File No file chosen                                                                                                    |                                                         |
| Job Title                                                                                                    |                                                                                                    |                                                         |
|                                                                                                    | Criter a descriptive tille för your (0, AST search (0)                                                                                                    |                                                         |
| Change the of the                                                                                                    | a fed                                                                                                    |                                                         |
| Database                                                                                                    | Non-redundard protein sequences (m)                                                                                                    |                                                         |
| Organism                                                                                                    | Ever organist same is discontinuous will be suggested.                                                                                                    |                                                         |
|                                                                                                    | Emiler organisam commun manna, Simonnak, or tao isi. Omy 20 kap tawa anti ke antown. 🥥                                                                                                    |                                                         |
| Exclude<br>Optimized                                                                                                    | Li Modelle (XM/XP) cir Unculturedienversmental sample sequences                                                                                                    |                                                         |
| Entrag Gamry                                                                                                    | Nution County County Stationed                                                                                                    |                                                         |
|                                                                                                    | Ender An Contract quary III and America 🙀                                                                                                    |                                                         |
| Program Sala                                                                                                    | ction                                                                                                    |                                                         |
| Algorithm                                                                                                    | # blastp-(protein-protein-BLAST)                                                                                                    |                                                         |
|                                                                                                    | How to do a Multiple Sequence Align                                                                                                    | ment?                                                   |
|                                                                                                    | How to do a Multiple Sequence Align                                                                                                    | ment?                                                   |
|                                                                                                    | How to do a Multiple Sequence Align                                                                                                    | ment?                                                   |
| - C + In                                                                                                    | How to do a Multiple Sequence Align                                                                                                    | ment?                                                   |
| er C a in                                                                                                    | How to do a Multiple Sequence Align                                                                                                    | ment?                                                   |
| C a into<br>App C Support                                                                                                    | How to do a Multiple Sequence Align                                                                                                    | ment?                                                   |
| C a Im<br>App C Support                                                                                                    | How to do a Multiple Sequence Align                                                                                                    | ment?                                                   |
| C B Into<br>App C Toppets<br>United States<br>Committee<br>Committee                                                                                                    | How to do a Multiple Sequence Align<br>we be to be a full tiple sequence aligned<br>we be to be a sequence of the sequence of the | ment?                                                   |
| C B Int<br>Appen C Supporter<br>Communities<br>Communities<br>Exclude<br>Textures<br>Exclude<br>Textures<br>Communities                                                                                                    | How to do a Multiple Sequence Aligns                                                                                                    | ment?                                                   |
| C B Ing<br>App C Support<br>Organism<br>Descentor<br>Exclude<br>Descentor<br>Control Contry<br>Control                                                                                                    | How to do a Multiple Sequence Aligns                                                                                                    | ment?<br>55.35.35.10C-yesee35562, 777-Statfacts @       |
| C a Info<br>App C Support<br>Unitaria<br>Contract<br>Contract<br>Contrac                                                                                                    | How to do a Multiple Sequence Aligns                                                                                                    | ment?                                                   |
| C a intra<br>App C Support<br>Comment<br>Comment<br>Exclude<br>Southers<br>Exclude<br>Southers<br>Exclude<br>Exclude<br>Southers<br>Exclude<br>Exclude<br>Exclude<br>Southers<br>Exclude<br>Exclude<br>Exclude<br>Exclude<br>Exclude<br>Excl                                                                                                    | How to do a Multiple Sequence Aligns                                                                                                    | ment?                                                   |
| Appe () Support<br>Common<br>Common     | How to do a Multiple Sequence Aligns                                                                                                    | ment?<br>1913/3024.100-yesee3948.2797-Bastason @        |
| Aque () bogons<br>Vanata<br>Vanata<br>V | How to do a Multiple Sequence Aligns                                                                                                    | ment?<br>551353501, I.OC-yesteed85502, 1797-Bastlasse 9 |
| C  The first of the second second sec                                                                                                    | How to do a Multiple Sequence Aligne  Methods devide ages for a first of the second devide a first of the second devide ages for a first of the second devide ages for a first of the s     | ment?                                                   |
| C  The first of the second second sec                                                                                                    | How to do a Multiple Sequence Aligne  Music down and gene files of 90% - Annexed POCIANA-insequence Aligne  Music down and gene files of 90% - Annexed POCIANA-insequence Aligne  Music down and gene files of 90% - Annexed POCI     | ment?                                                   |
| C  The first<br>Appen  The second<br>Comparison<br>Comparison<br>Compariso                                                                                                    | How to do a Multiple Sequence Aligns                                                                                                    | ment?                                                   |
| C B International Control of Control of Cont                                                                                                    | How to do a Multiple Sequence Alignm  Multiple Sequence Alignm  Multi     | ment?                                                   |
| C                                                                                                    | How to do a Multiple Sequence Aligne                                                                                                    | ment?                                                   |
| Age 1 2 Starter<br>Age 2 Starter<br>Marcola Starter<br>Consumer<br>Consume                                                                                                    | How to do a Multiple Sequence Aligns                                                                                                    | ment?                                                   |

Click on run blast and what happens is that there is this NCBI tool called blast which you will read in another lecture taken by Nagma in so blast it will you just accession number of the protein will automatically appear over here and then you can simply go down without changing any options just click the blast button and this window shows you a blast running. (Refer Slide Time: 8:27)

| - G . water                                                                                 | blast.ncbi.nim.nih.gov/Tiort.cgl                                                                                   |                                                                                                    |                                                                                                   |                                                                                                | \$        |
|---------------------------------------------------------------------------------------------|----------------------------------------------------------------------------------------------------|----------------------------------------------------------------------------------------------------|---------------------------------------------------------------------------------------------------|------------------------------------------------------------------------------------------------|-----------|
| II Apps [] Supported S                                                                      | tas 📙 tan postólic positic-                                                                                        |                                                                                                    |                                                                                                   |                                                                                                |           |
| Query ID B<br>Description in<br>Molecule type ar<br>Query Length or<br>Other reports: 8 (m) | (1921-1933)<br>at shock 70 +Qa protein + (Herne sapers)<br>no and<br>a<br>at Justimers (Telecomourserfal (Distance | atom of smooth (Probability advectment)                                                                                      | Defabuse Name III<br>Description All non-redundan<br>molading anothe<br>Program (0.4519/2.6.0 = 1 | t Gendaris. CDS translations+PDB+Sexalitist+L<br>mental samples from WDB projects<br>• Classes | 198.4.000 |
| Graphic Summar                                                                              | ~                                                                                                    | Analyze your query                                                                                                    | with SmartBLAST                                                                                   |                                                                                                |           |
| Construction Construct C                                                                    |                                                                                                    |                                                                                                    |                                                                                                   |                                                                                                |           |
|                                                                                             | Remific bits<br>Squefamilies<br>Bulli-demains                                                                      | ma_HEPTO_actic superfamily<br>MEPTO                                                                                          |                                                                                                   |                                                                                                |           |
|                                                                                             |                                                                                                    | Clatitudion of the top 100 Blast Hits of<br>Maxes even to see the tills, size<br>Color key for allign<br>s+0 \$10-50 \$50-90 | n 100 subject sequences (g<br>to show digeneric<br>exect scores<br>00-200 •==200                  |                                                                                                |           |
|                                                                                             |                                                                                                    |                                                                                                    |                                                                                                   |                                                                                                |           |

So this is the output of the blast for HSPA4 gene. So to go directly to the different organism sequences of this HSP we click on the taxonomy reports.

(Refer Slide Time: 8:47)

| O B Imps://blast.ncbc.sim.nih.gov/flast.rigi/CMD=Getb8ED=SV50PF6P0154                                                                                                    | BECRMAT, CRITET + Tandisanteller          | OPTIONS-1008PROGRAM-1                                                                                  | iumpiteQ4                  | 001,000                     | 040                    |
|----------------------------------------------------------------------------------------------------|-------------------------------------------|----------------------------------------------------------------------------------------------------|----------------------------|-----------------------------|------------------------|
| Apps 🜔 Suggested Sites 🧧 new possible possition                                                                                                    |                                           |                                                                                                    |                            |                             |                        |
|                                                                                                    | Tax BLAST report                          |                                                                                                    |                            |                             |                        |
| tx BLAST report                                                                                                    |                                           |                                                                                                    |                            |                             |                        |
| MID         312827235313         (Property on 12-23 (09-40 am))           Querry 10         01,01221243.3         State products 4 (nonce augment)           Reference in types a more surgicity         State products 4 (nonce augment)           Querry Length         State | Dataliase Norre<br>Description<br>Program | nr<br>All nae-reducidant Ganillank G<br>excluding anvironmental sam<br>BLASTP 2.8.0+ In <u>Classon</u> | 05 translat<br>Kes firom V | iona - PCB -<br>GS projecto | Samularis - PSA - 1997 |
| Lineage Report                                                                                                    |                                           |                                                                                                    |                            | Organice                    | Aust Second Re         |
| Organism Report                                                                                                    |                                           |                                                                                                    |                            | Linesp                      | Report Tennestry for   |
|                                                                                                    |                                           |                                                                                                    |                            |                             |                        |
| Description                                                                                                    |                                           |                                                                                                    | Scow                       | Evalue                      | Accession              |
| Homa sequens (human). (according )                                                                                                    |                                           | Wheel a fr                                                                                             |                            |                             |                        |
| Insul shock 70 xCa protein A Dreite sagered                                                                                                    |                                           |                                                                                                    | 1738                       | 0.0                         | NP 002145              |
| Bechern, Eulermatators, 721Chamlers, A. Athans, EulerMPT2RY, Athans, Eulermat                                                                                                    | stock.75.minut.anten.APG-2                |                                                                                                    | 1728                       | 0.0                         | 124832                 |
| reservances. Placine promote a liverent suscentral                                                                                                    |                                           |                                                                                                    | 1738                       | 0.0                         | ANU DEC                |
| Head about 70x04 patents A Starting Automatic                                                                                                    |                                           |                                                                                                    | 1738                       | 0.0                         | AN28122                |
| Head stratest. 70%Ca anothern A (https://aasavernal                                                                                                    |                                           |                                                                                                    | 1738                       | 0.0                         | AN20125                |
| unnamed property product Different and entral                                                                                                    |                                           |                                                                                                    | 1736                       | 0.0                         | 840222962              |
| app.2.Divers supported                                                                                                    |                                           |                                                                                                    | 1732                       | 0.0                         | BAA75062               |
| resolutions, secondo, sperm brooms, protein LL 5a Drame second                                                                                                    |                                           |                                                                                                    | 1732                       | 0.0                         | AGREER                 |
| synthetic construct (other sequences)                                                                                                    |                                           | These APre                                                                                             |                            | ing.                        |                        |
| texal shock. 70%Ca protein 4, partial launthetis, construct                                                                                                    |                                           |                                                                                                    | 1738                       | 0.0                         | A0983280               |
|                                                                                                    |                                           | Wind Afre                                                                                              |                            | lest.                       |                        |
| Contha gontha gontha (weekann towatand gontha) (pressales)                                                                                                    |                                           |                                                                                                    |                            |                             |                        |

And here below the organism report window option we get this window which shows as you browse down you will see that this for homosapiens and then this is for gorilla so as you browse down you will see the HSP protein sequences listed for different organisms.

(Refer Slide Time: 9:07)

| C Inter-Marticlaim.nh.gov/Bat.op/CMD-GetMD-5/507507538/08444                                                                             | ORIECT - Tandtan MORS                   | CRIPTICHS-LOOB/ROGRAM-Island-D                                                                             | ARY INCOM           |                                     |
|----------------------------------------------------------------------------------------------------|-----------------------------------------|----------------------------------------------------------------------------------------------------|---------------------|-------------------------------------|
| ppe 👌 Supported Diss. 📕 new position                                                                                                    |                                         |                                                                                                    |                     |                                     |
| Query ID: <u>301_00212533</u><br>Description: heat should be day pertain 4 (Home samers)<br>Marcela type: memo and<br>Query Length: ==0: | Database Name<br>Description<br>Program | M <sup>2</sup> Ně non-redundánt Gerillank (<br>secludný envronmentál ten<br>BLASTP 2.6.0= P <u>Claston</u> |                     | 1.0.7                               |
| neage Report<br>rganiam Report                                                                                                    |                                         |                                                                                                    | Coperant<br>License | Hand Sectors Re<br>Read Sectors, Se |
| Description                                                                                                    |                                         | Sea.                                                                                                    | Evalue              | Accession                           |
| Notes salares (heber)                                                                                                    |                                         | * text _ 1 / 3                                                                                             |                     |                                     |
| Insul advant, 72 1/2a annum A Bearts, samenal                                                                                            |                                         | 1738                                                                                                    | 0.0                 | Stational Contracts                 |
| Becheres, Full-read atoxis 7214Ca aroses A. Athenes, Full-HEP1097; Athenes, Full-read atoxis 721-re                                      | and pomin APG-2                         | 1738                                                                                                    | 0.0                 | F24832                              |
| Ment admits 720/24 protein A Decem analysis                                                                                              |                                         | 1738                                                                                                    | 0.0                 | ANDERE                              |
| Head advanta 700 Car protects A Phones analysisal                                                                                        |                                         | 1738                                                                                                    | 0.0                 | ANIE123                             |
| remait advance. TERICER accordent, A Libraring association                                                                               |                                         | 1738                                                                                                    | 0.0                 | ANDEL25                             |
| arraneed protein product Phrese pagement                                                                                                 |                                         | 1736                                                                                                    | 0.0                 | BAGE/263                            |
| adop.2.09ems.sacorest                                                                                                    |                                         | 1732                                                                                                    | 0.0                 | BAA75082                            |
| spolidums, secretory, search binding and co. L. Sa Diems, searched                                                                       |                                         | 1732                                                                                                    | 0.0                 | ACAMINE                             |
| Excellence. construct. Lother, sequences i                                                                                               |                                         | Tint Afterna à                                                                                             | First               |                                     |
| Instation 70/28 provide A partic Societies, construct                                                                                    |                                         | 1738                                                                                                    | 0.0                 | ADMEXING                            |
| Goriffe portile portile. (western lowiend portile). (prevalen 1                                                                          |                                         | Thed Affentus &                                                                                            | First               |                                     |
| PREDICTED treat street. 72 (Ca annex), 4 Electric ancita ancital                                                                         |                                         | 1734                                                                                                    | 0.0                 | AP. 418882626                       |
| Pan parmicus (poptic chimpanane) (primates)                                                                                              |                                         | That Afrenius &                                                                                            | Fest                |                                     |
| PREDICTED Investments TEXCh protein A Plan particular                                                                                    |                                         | 1734                                                                                                    | 0.0                 | 87.003626335                        |
| Pomas admiti (Samattan oranaadan) (arimates)                                                                                             |                                         | What Afrena &                                                                                              | Feet                |                                     |
| teast struct. 72 xCa arctimer. A (Parson, along)                                                                                         |                                         | 1732                                                                                                    | 0.0                 | MT. 081127828                       |

So as we browse down we can see that the HSP sequences for different sequence for different organisms like gorilla and chimpanzee or orangutan, so you can simply select the organisms for which you can you want to do homology search and you can simply select those organisms how its a good idea to copy the accession numbers of those protein sequences from here.

(Refer Slide Time: 9:37)

|                                                                                                    | CRMAT_CENT+Tavillant&DESC                 | REFERENCE (DERFROGRAM-Das)                                                                                 | rp/II/CUER1              | (JNDER+)                 | 1 1                     |
|----------------------------------------------------------------------------------------------------|-------------------------------------------|----------------------------------------------------------------------------------------------------|--------------------------|--------------------------|-------------------------|
| Apps 🜔 Suggested Sites 📒 new position                                                                                                    |                                           |                                                                                                    |                          |                          |                         |
|                                                                                                    | Tax BLAST report                          |                                                                                                    |                          |                          |                         |
| x BLAST report                                                                                                    |                                           |                                                                                                    |                          |                          |                         |
| Bits         ID:00071001121 (Structure on: 12-25 (He+6) and)           Owners (H)         ID:02222522           Description (Structure on: 12-25 (He proteins + 2)mono sequence)         Monocole types a mono scott           Querry Longitte         He10                                                                                                    | Database Name<br>Dissorigition<br>Program | ni<br>Al non-redundant Garillaris (201<br>ascluding aminonoantal samples<br>BLASTP 2.6.0+ > <u>Classes</u> | from wids                | e = PCB = Ge<br>projecta | ningfront = 1928 = 1982 |
| Lineage Report                                                                                                    |                                           |                                                                                                    |                          | Superson R               | land Tanonery Repr      |
| Organism Report                                                                                                    |                                           |                                                                                                    |                          | Lines.D                  | lagest Taxoneers, Frank |
| Description<br>Noma septema Demand (artimetera)                                                                                                    |                                           | wheel a line                                                                                               | - 2.54                   | value                    | Accessor                |
| Instatutes 701Ca conten Albura sames                                                                                                    |                                           |                                                                                                    | 1738                     | 0.0 ;                    | NP 002145               |
| Recheres, Full resultation, 72x2a armen, 4, Althena, Full ref. 27207, Althena, Full result all                                                                                                    | och.75 retried another, APS-2             |                                                                                                    | 1738                     | 0.0 1                    | 124822                  |
| THE ADDRESS TO CALL DOTATION ADDRESS AND ADDRESS ADDRESS A<br>ADDRESS ADDRESS ADDRESS ADDRESS ADDRESS ADDRESS ADDRESS ADDRESS ADDRESS ADDRESS ADDRESS ADDRESS ADDRESS ADDRESS ADDRESS ADDRESS ADDRESS ADDRESS ADDRESS ADDRESS ADDRESS ADDRESS ADDRESS ADDRESS ADDRESS ADDRESS ADDRESS ADDRESS ADDRESS ADD |                                           |                                                                                                    | 1736                     | 0.0                      | AN20862                 |
| THE ADDRESS / TO CAR ADDRESS & ADDRESS ADDRESS<br>ADDRESS ADDRESS ADDRESS ADDRESS ADDRESS ADDRESS ADDRESS ADDRESS ADDRESS ADDRESS ADDRESS ADDRESS ADDRESS ADDRESS ADDRESS ADDRESS ADDRESS ADDRESS ADDRESS ADDRESS ADDRESS ADDRESS ADDRESS ADDRESS ADDRESS ADDRESS ADDRESS ADDRESS ADDRESS ADDRESS ADDRESS ADDRESS ADDRESS ADDRESS ADDRESS ADDRESS ADDRESS ADDR                                                                                                    |                                           |                                                                                                    | 1738                     | 0.0 (                    | M020123                 |
| Head shaces. 70%Ca protein 4.3 Wome sappens                                                                                                    |                                           |                                                                                                    | 1738                     | 0.0                      | M028123                 |
|                                                                                                    |                                           |                                                                                                    | 17.36                    | 00 1                     | ACCORD                  |
| unamet anne and chemical services                                                                                                    |                                           |                                                                                                    | 17.542                   |                          | SAATING .               |
| emenet anne anderlöhme samege<br>mellömme sameni                                                                                                    |                                           |                                                                                                    |                          | 0.0                      | 546000                  |
| umaned autora, postaci terma, autorgi<br>ana 2 terma autorati<br>mathema aucunta, poeta dentes autora 1, 10,7505 autorati                                                                                                    |                                           |                                                                                                    |                          |                          |                         |
| annenne annen annen an tao annen<br>ma 27 den a senendi<br>exolution a senendi sette annen 1, 3 a ferrir a senendi<br>senender annen annen a                                                                                                    |                                           | The APres                                                                                                  | - 4.Free                 |                          |                         |
| enternet annet anter 2000 antergy<br>mail 2000 anteroit<br>antiterra anceine and indications as its Artista anternet<br><b>antiterra constant (index anamerica)</b><br>feat alrea 2000 a colore A. anter Anterfeat anteroitad                                                                                                    |                                           | ¥ Next ▲ Previo                                                                                            | 1738                     | 0.0                      | 12910200                |
| anterene annen annen 2000 na senergi<br>an 2010 na senergi<br>en dette sa senergi<br>Refere Canadra (Cale Rassenca)<br>Ford dens 2006 annen A. anter A. dette Canadra (Cale Rassenca)<br>Ford dens 2006 annen A. anter A. dette Canadra (Cale Rassenca)<br>Ford dens 2006 annen A. anter A. dette Cale Rassenca (Cale Rassenca)                                                                                                    |                                           | Wheel Afreen                                                                                               | a ≜7mm<br>1738<br>a ≜7mm | 0.0                      | 101103200               |

So like you see in the previous slide there are below homo sapiens there are lots of hits generally the first hit is the one with maximum similarity so in case you are interested in a organism we go for the first hit and copy the accession number.

(Refer Slide Time: 9:51)

|                                      | (Bast vcbrain weight that chick won-destruction) Action (Weight Vision Weil Child Chief Child Chief Child Chief Chief Ch         | SCRIPTIONS~1008/ROGRAM~I                                                         | formed Q1                                                                                                    | (87,3000                                                                   | 0-0                                             |       |
|--------------------------------------|----------------------------------------------------------------------------------------------------|----------------------------------------------------------------------------------|----------------------------------------------------------------------------------------------------|----------------------------------------------------------------------------|-------------------------------------------------|-------|
| Query ID 52                          | hes 🔒 Anno position:<br>2021-15-3 Database Ramo                                                                                                    |                                                                                  |                                                                                                    |                                                                            |                                                 |       |
| Description has<br>Molecule type and | at shock 75 kGa protain 4 (Hitmo sapiene) Description<br>and acid                                                                                                    | <ul> <li>All non-redundant GenBank d<br/>excluding environmental same</li> </ul> |                                                                                                    |                                                                            | 1.5                                             | 1     |
| Query Length 04                      | Program                                                                                                    | BLASTP Z.S.D+ PCZMIM                                                             |                                                                                                    |                                                                            |                                                 |       |
| The second second                    |                                                                                                    |                                                                                  |                                                                                                    |                                                                            |                                                 |       |
| Organism Report                      |                                                                                                    |                                                                                  |                                                                                                    | Liveau                                                                     | a Report Second                                 | 100   |
|                                      |                                                                                                    |                                                                                  |                                                                                                    |                                                                            |                                                 |       |
|                                      | Deventer                                                                                                    |                                                                                  |                                                                                                    |                                                                            |                                                 |       |
|                                      | Home samera (human) (primates)                                                                                                    | • test                                                                           | _                                                                                                    |                                                                            |                                                 |       |
| Instance 72.02                       | A protein A Desire (appare)                                                                                                    |                                                                                  | 1738                                                                                                    |                                                                            | -                                               |       |
| Bachama Pulinte                      | National 70 x24 protein A. Athene, Full-HEP7097, Athene, Full-Heat shock 70-related protein AP0-2                                                                                                    |                                                                                  | 1738                                                                                                    | 0.0                                                                        | F34632                                          |       |
| Heat should Pilleda                  | annien Altere sameni                                                                                                    |                                                                                  | 1738                                                                                                    | 0.0                                                                        | ANIONEZ                                         |       |
| theisters.72kGe                      | Laconici, A. Printin, Journal                                                                                                    |                                                                                  | 1738                                                                                                    | 0.0                                                                        | MN28122                                         |       |
| Head address, Filming                | Lances A Decine second                                                                                                    |                                                                                  | 1738                                                                                                    | 0.0                                                                        | AN28125                                         |       |
| unared assess                        | gradual Diverse seasonsi                                                                                                    |                                                                                  | 1736                                                                                                    | 0.0                                                                        | 84007363                                        |       |
| ADD-2 DRIVE SAD                      |                                                                                                    |                                                                                  | 1732                                                                                                    | 0.0                                                                        | BAA73082                                        |       |
| California, Marcal                   | and and the second of the second                                                                                                    |                                                                                  | 1732                                                                                                    |                                                                            | AGAGINE                                         |       |
| Instatute The                        | remented a sector burdenic control of                                                                                                    | * *                                                                              | 1738                                                                                                    |                                                                            | ACCEPTION                                       |       |
|                                      | Gorda write write instant instant write (armsha)                                                                                                    | These Aller                                                                      |                                                                                                    |                                                                            | Arrest .                                        |       |
| PROCESS INC                          | rateen 72 i Ca areten 4 Derita aerita aerital                                                                                                    |                                                                                  | 1734                                                                                                    | 0.0                                                                        |                                                 |       |
|                                      | Pan, pantocan, (populary, chimperiane), Caribrates I                                                                                                    | Their After                                                                      |                                                                                                    | lest.                                                                      |                                                 |       |
|                                      |                                                                                                    |                                                                                  | -                                                                                                    |                                                                            |                                                 |       |
| PROCTED Intel                        | Lanaca, 70 x Carardeen e IP on particular                                                                                                    |                                                                                  | 1724                                                                                                    | 0.0                                                                        | NP 003628335                                    |       |
| PROCISIO New                         | Unios, 703-Da archen, e Eline sammuali<br>Primas admit (Sammitran, arcanizates) (scimates)                                                                                                    | Wind Afr                                                                         | 1736<br>sinus \$1                                                                                                    | 0.0<br>Inst                                                                | 10-000420000                                    |       |
| THEOREM AND                          | Consection Consection of Consection of Consection Consection Conse         | ¥1set ≜fr                                                                        | 1734<br>views 1732                                                                                                    | 0.0<br>Free<br>0.0                                                         | NE. 2019/20129                                  |       |
| PROCESS And                          | Long 2012 Call and refers of the contractor<br>Reven while (Sound to contractor) (Sound to Contracts)<br>Long 2012 Call and 2012 Call and 2012 Call    | ¥tind ≜fit                                                                       | 1738<br>view 1732                                                                                                    | 0.0                                                                        | <u>MP_0010000000000000000000000000000000000</u> |       |
| THE OCCUPANT                         | Uncertain of the sense<br>There and the literature sense that interests:<br>Interest of Direct medi<br>How to do a Multiple Sequence                                                                                                    | Alignment?                                                                       | 1734<br>onun 1                                                                                                    | 0.0<br>Free:<br>0.0                                                        | ME_ADDLOUGH                                     |       |
|                                      | How to do a Multiple Sequence                                                                                                    | Alignment?                                                                       | 1734<br>vinua 1                                                                                                    | 0.0<br>Free<br>0.0                                                         |                                                 |       |
|                                      | How to do a Multiple Sequence                                                                                                    | Alignment?                                                                       | 1734<br>1732                                                                                                    | 0.0<br>Free<br>0.0                                                         | AC                                              |       |
|                                      | December 2014 and the sense of tensors                                                                                                    | Alignment?                                                                       | 1732<br>1732                                                                                                    |                                                                            |                                                 |       |
|                                      | December 2 - Concerned Texa cannot interned<br>Texa cannot define a cannot interned<br>How to do a Multiple Sequence                                                                                                    | Alignment?                                                                       | and and and and and and and and and and                                                                                                    | 0.0<br>Frat<br>0.0                                                         |                                                 | 4.×   |
|                                      | How to do a Multiple Sequence                                                                                                    | Alignment?                                                                       | and and and and and and and and and and                                                                                                    |                                                                            |                                                 |       |
|                                      | December 2014 and the sense of tensors to the sense of tensors to the sense of         | Alignment?                                                                       | and B and B                                                                                                    | 0.0<br>Free<br>0.0<br>0.0                                                  |                                                 | 1     |
|                                      | December 2014 and the sense in terms in the sense in the sense in the          | Alignment?                                                                       | and B and a second second seco                                                                                                    | edbicc                                                                     |                                                 |       |
|                                      | December 2014 careful and a careful to taken at<br>terms of the second to taken at<br>terms of the second to taken at<br>How to do a Multiple Sequence at<br>The second to take at a second to take at a second to tak | Alignment?                                                                       | ab ab at a second at a second                                                                                                    | 00<br>00<br>00                                                             |                                                 | 41    |
|                                      | December 2014 and the sense<br>Received a sense transmission<br>How to do a Multiple Sequence a<br>Provide to the analysis of the sense of the sense of th   | Alignment?                                                                       | and a second second sec                                                                                                    | 00<br>00                                                                   |                                                 |       |
|                                      | How to do a Multiple Sequence                                                                                                    | Alignment?                                                                       | and and and and and and and and and and                                                                                                    | 00<br>00<br>00                                                             |                                                 | 4 *   |
|                                      | Concerned of the sense<br>Research of the sense<br>terms of the sense<br>How to do a Multiple Sequence :                                                                                                    | Alignment?                                                                       | aBB and a second second                                                                                                    | 00<br>00<br>00                                                             |                                                 | 4 -   |
|                                      | December 2012 January 100 January 100 Janu         | Alignment?                                                                       | aB 4                                                                                                    | 00<br>00                                                                   |                                                 |       |
|                                      | December 2012 demonstrate descented interdest:<br>Network of December 2012<br>How to do a Multiple Sequence of<br>Provide and and and and and and and and and and                                                                                                    | Alignment?                                                                       | aB 3                                                                                                    | 00<br>00<br>00                                                             |                                                 |       |
|                                      | December 2014 and the sense of tensors tensors         | Alignment?                                                                       | aB 3                                                                                                    | 00<br>00<br>00                                                             |                                                 |       |
|                                      | December 2012 demonstrate and an and a second second secon         | Alignment?                                                                       | and a second second sec                                                                                                    | 00<br>00<br>00<br>sabbce<br>katty                                          |                                                 |       |
|                                      | December 2012 december 2012 de         | Alignment?                                                                       | and B<br>and B<br>and B | 00<br>00<br>00<br>00<br>00<br>00<br>00<br>00<br>00<br>00<br>00<br>00<br>00 |                                                 | d *** |
|                                      | December 2014 and a comment transmist<br>termine of the service of the service of t       | Alignment?                                                                       | and a second second sec                                                                                                    | 00<br>00<br>00                                                             |                                                 |       |

So likewise for all the organisms we are interested in we copy all the accession numbers and paste it on a word file just like I did it over here.

(Refer Slide Time: 10:05)

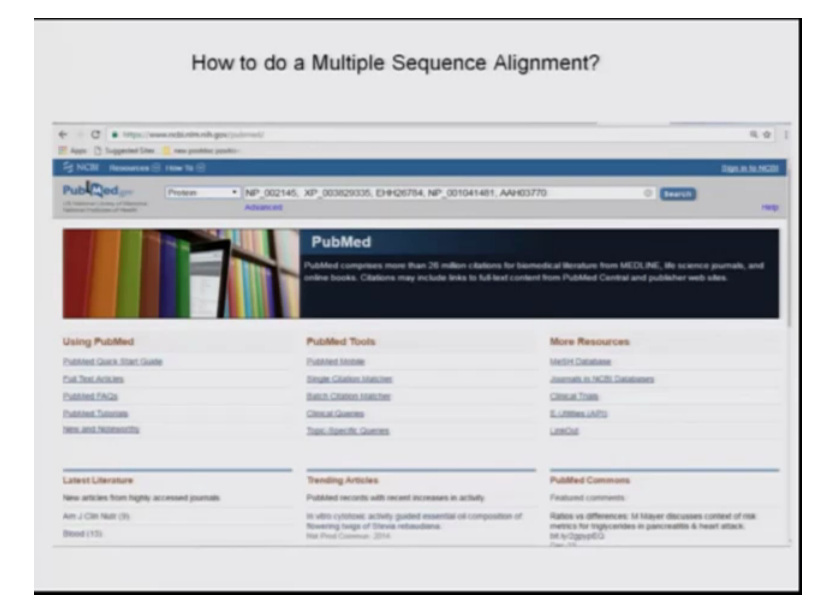

We copy the accession numbers and then copy back the accession number from here and put it on the home page of the first page that I showed you of NCBI website and from the drop down again we select protein again search now what this will do?

(Refer Slide Time: 10:14)

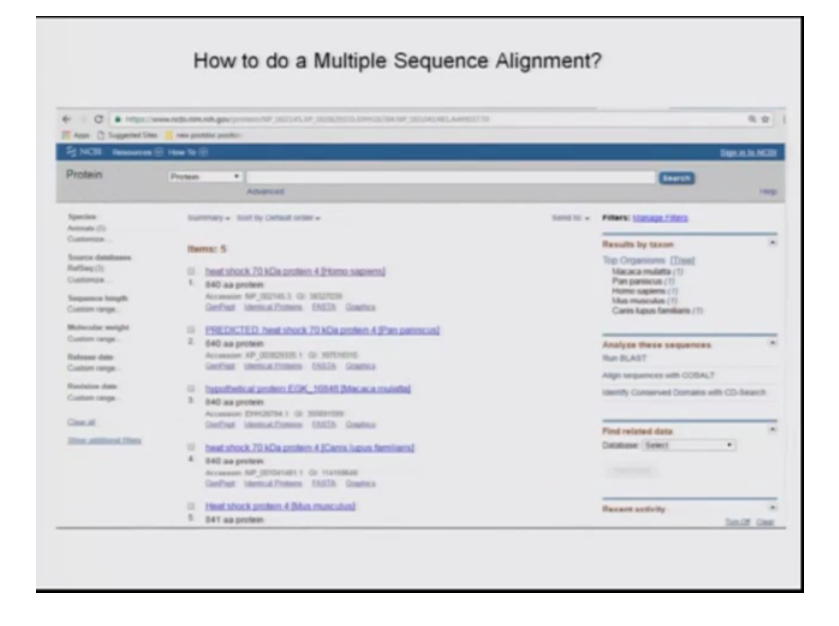

It will give you the sequences of just those proteins which you selected no other organisms.

(Refer Slide Time: 10:41)

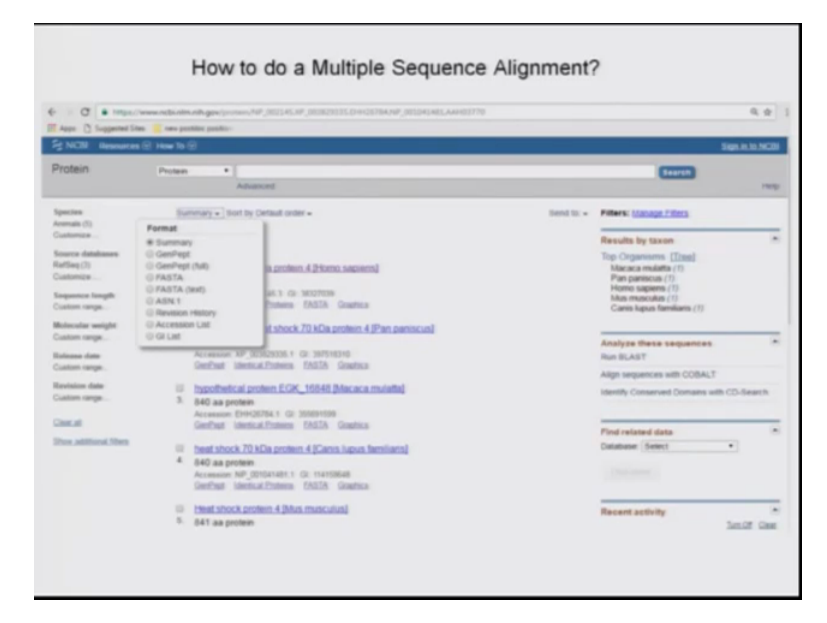

Now what we want is we want the protein sequence of these organisms which we have sorted out in a faster format so for that we click on summary and you see this window pops up where there are two options fasta and faster text. So fasta text gives you specifically the sequence of the protein with no other information which will be easier for you to copy paste and retrieve the sequence, so we do that we click on fasta text and this is the kind of windows that appears.

(Refer Slide Time: 10:53)

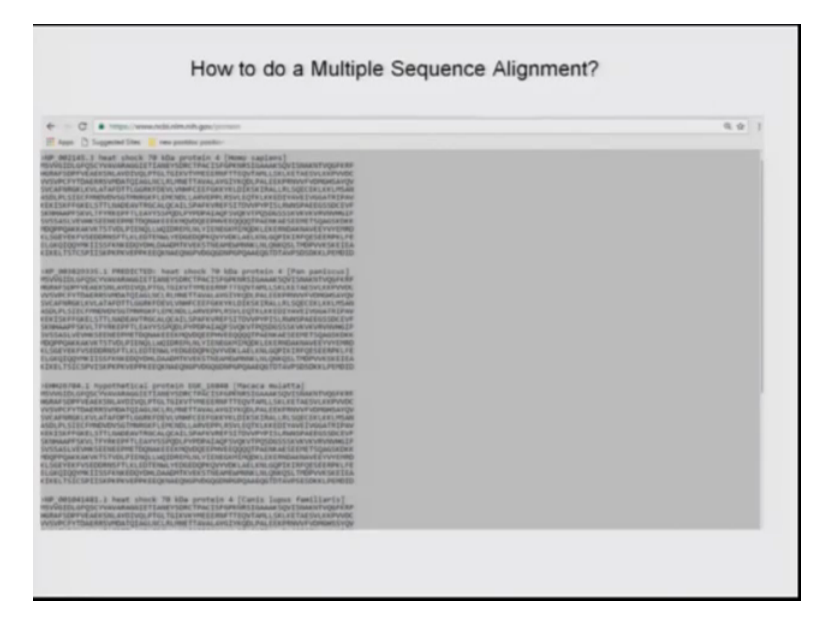

You see there are protein sequences in the order mentioned in the for the different organisms the protein sequences appear the same order. Now we can do a little modulation here is that once we feed this these sequences to a alignment tool multiple sequence alignment tool it will take the first letter that comes that appears after the arrow and the that will denote the sequence so we just modified this a bit and manually add the name of the organism the common name of the organism, so that we can for the ease of understanding. So that is what we do and I have copied this I first copied this entire thing to a notepad.

(Refer Slide Time: 11:37)

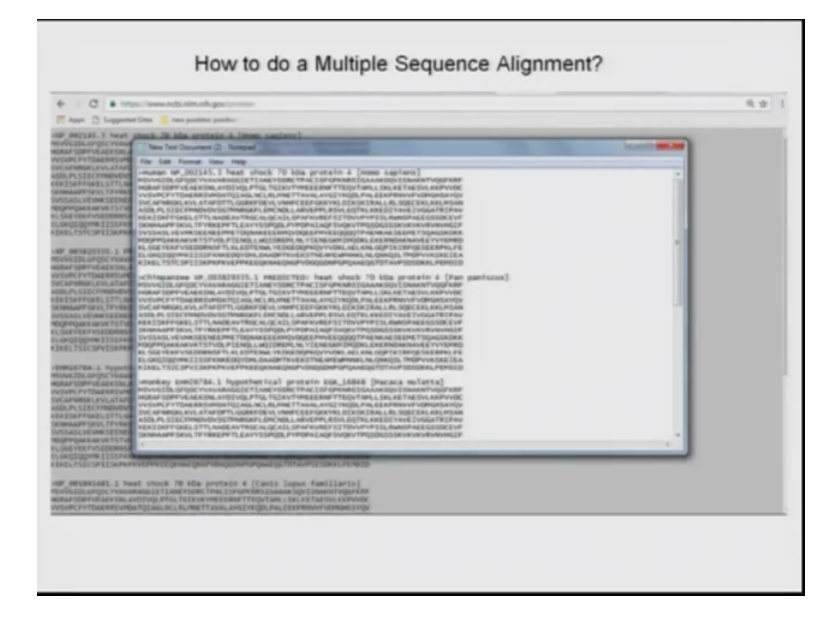

Any text editor you can use and you see before the accession number I have added the common name of the organism for the ease of my understanding like for humans for homosapiens, chimpanzee for (())(11:49) and monkey for (())(11:51) and so on.

(Refer Slide Time: 12:04)

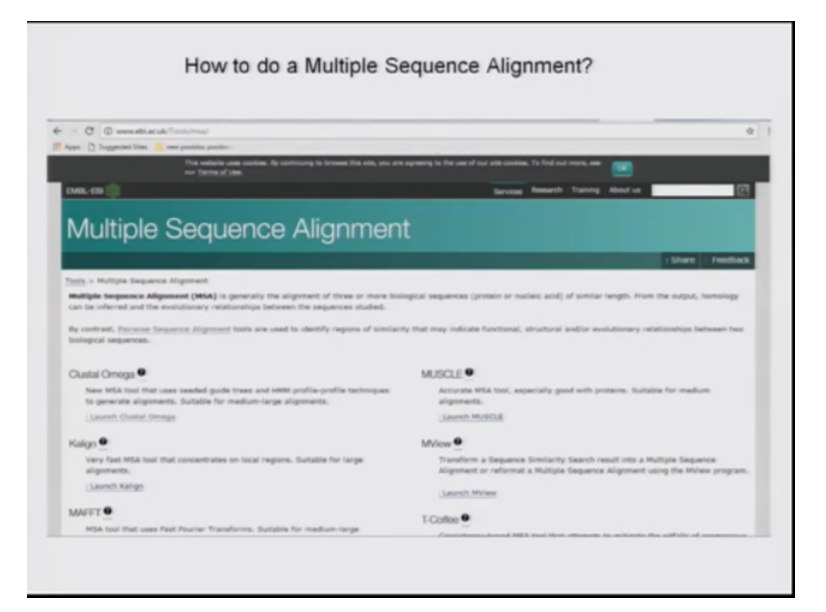

Copy this information again and now we go to one of the multiple sequence alignment tools on the EBI website the European Bio-informatics institute and here like I have showed the definition of MSA to begin with. They have defined MSA and the various tools for doing multiple sequence alignment mentioned at this website all these tools employ used different algorithms have been built to have been used to build these softwares and you can explore each one of them individually and learn about their pros and cons.

(Refer Slide Time: 12:45)

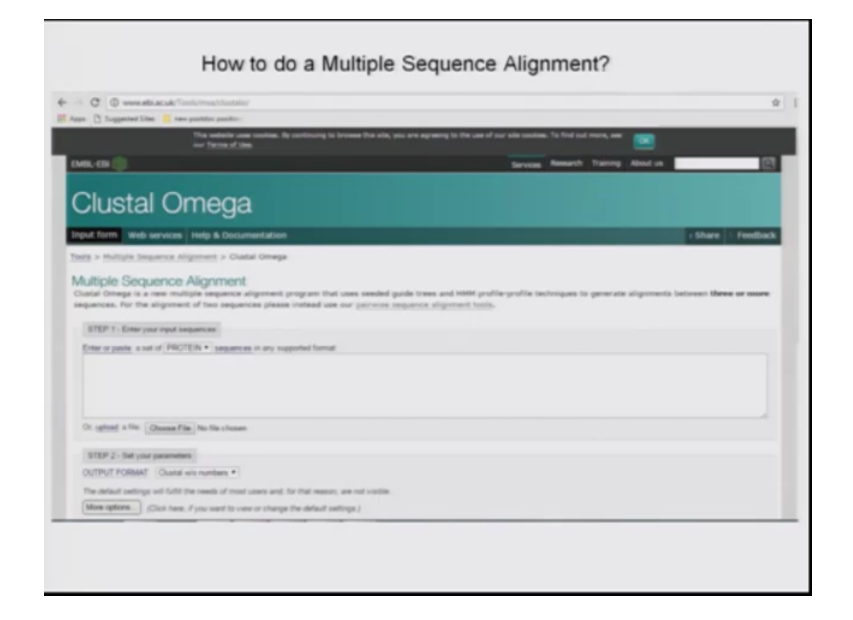

Here I will use the most updated the recent one which is called Clustal Omega and you just click on launch Clustal Omega here and you get this window where you can paste all the sequences which you want to align and if you want to do a protein alignment like I told you DNA or RNA can also be aligned by using these tools. So you select protein from the drop down menu and simply paste your sequence from the notepad in this window.

(Refer Slide Time: 13:13)

| C O menatia                                                                                                    | where the set of the set of the s |                                                                                                    |                                                                  |                 |                                                                                                    |
|----------------------------------------------------------------------------------------------------|----------------------------------------------------------------------------------------------------|----------------------------------------------------------------------------------------------------|------------------------------------------------------------------|-----------------|----------------------------------------------------------------------------------------------------|
| Appen () Supported Siles                                                                                                    | in the problem provides                                                                                                    |                                                                                                    |                                                                  |                 |                                                                                                    |
| MSWGDL/PGCY<br>HORAPSOPPVEAEX<br>WISHPCFVTDAEX<br>SVCAPNECKLVCLAT<br>ASSLPLSECPMID/<br>KENSKPFCKELSTT                                                                                                    | INVARIAGUE TARE Y SCRICTÍRICO<br>INLAY DIVIDITOLTURIVET TIMOL<br>AFOTTUGURI/CEVO/NEFCEPT<br>DISO TIMOLAF LEVO/NEFCEPT<br>DISO TIMOLAF LENORUL LARVE                                                                                                    | EF CONNERS CAAAK SCUTSNARNY'<br>RHFTTEOV TANLLSRUKE TAESVU<br>ANOTHICELSRUKE EXPROVES ON<br>RKYNLOR SKIRALAR SCEORLA<br>THY RSVLED TALKE SCEORLA<br>FEFSTON STYPISLERINGERAES CO | IQGFIKBIF<br>KRPVVDG<br>KDHDAVQV<br>KDJBAN<br>ALTREIWV<br>BDCEVF |                 |                                                                                                    |
| Or uptrant a tile. On                                                                                                    | cose File No file chosen                                                                                                    |                                                                                                    |                                                                  |                 |                                                                                                    |
| STEP 2 - Set your pe                                                                                                    | and and a second second second second second second second second second second second second second second se                                                                                                    |                                                                                                    |                                                                  |                 |                                                                                                    |
| OUTPUT PORMAT                                                                                                    | Chantal arts marries +                                                                                                    |                                                                                                    |                                                                  |                 |                                                                                                    |
| The default sections of                                                                                                    | a hold the result of result users and                                                                                                    | for that search are not up the                                                                                                    |                                                                  |                 |                                                                                                    |
| Mare options (C)                                                                                                    | the hand of a cost of the same of others                                                                                                    | on the default patience (                                                                                                    |                                                                  |                 |                                                                                                    |
|                                                                                                    |                                                                                                    |                                                                                                    |                                                                  |                 |                                                                                                    |
| STEP 3 - Submit you                                                                                                    | r 34b                                                                                                    |                                                                                                    |                                                                  |                 |                                                                                                    |
| () Do notified by small                                                                                                    | (Tak its lose if you want to be in                                                                                                    | that ly seal star its multi-see                                                                                                    | e-wisting                                                        |                 |                                                                                                    |
| (mm)                                                                                                    |                                                                                                    |                                                                                                    |                                                                  |                 |                                                                                                    |
| _                                                                                                    |                                                                                                    |                                                                                                    |                                                                  |                 |                                                                                                    |
| If you plan to use the                                                                                                    | se services during a course pla                                                                                                    | and contact us-                                                                                                    |                                                                  |                 |                                                                                                    |
| Passe cand the FAC I                                                                                                    | where seasting halfs from our as                                                                                                    | Party Property                                                                                                    |                                                                  |                 |                                                                                                    |
| reason reasons the ring of                                                                                                    | 6                                                                                                    | apport source                                                                                                    |                                                                  |                 |                                                                                                    |
|                                                                                                    |                                                                                                    |                                                                                                    |                                                                  |                 |                                                                                                    |
|                                                                                                    |                                                                                                    |                                                                                                    |                                                                  |                 |                                                                                                    |
| EMBL-EDF                                                                                                    | Services                                                                                                    | Research                                                                                                    | Transing                                                         | industry        | About us                                                                                                    |
| Name of Street of Street o | Bu mane                                                                                                    | Querview .                                                                                                    | Overview<br>Train of \$55                                        | Overview Menhan | Overview .                                                                                                    |
| Contact us                                                                                                    | reg & Support                                                                                                    | Kessenh proses                                                                                                    | Train outside 201                                                | disrkshops.     | Punting.                                                                                                    |
|                                                                                                    |                                                                                                    |                                                                                                    | Transa and the                                                   |                 | Contraction of the second second seco |

We do not want to make any major alteration in the options let them read the default options, you can always explore the other options available and click on submit.

(Refer Slide Time: 13:20)

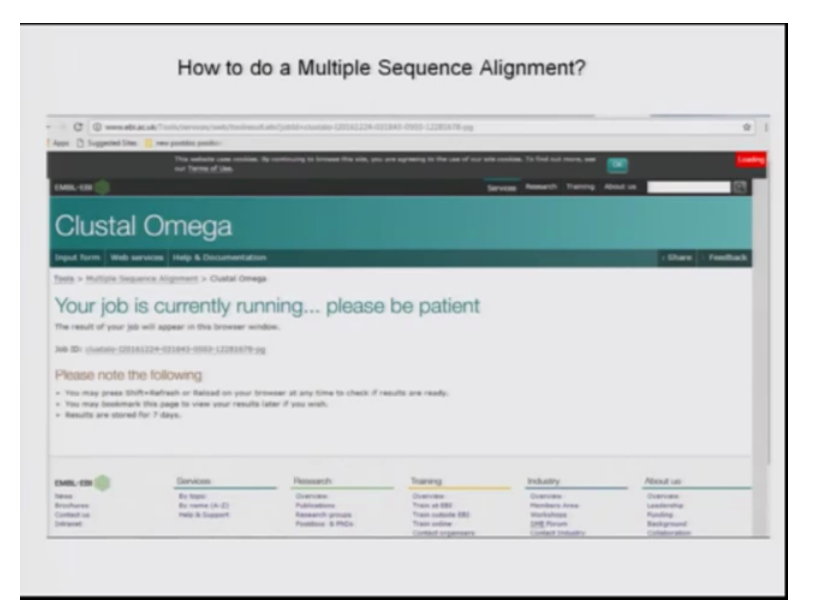

The kind of window you get when the job is running please be patient.

(Refer Slide Time: 13:22)

|                                                 | How to do a Multiple Sequence Alignme                                                                                                    | nt?                  |
|-------------------------------------------------|----------------------------------------------------------------------------------------------------|----------------------|
|                                                 | all an air <sup>7</sup> baile innsiste baile Northean a' air <sup>2</sup> baile a churche. 1700 1710 ATTARE ANNE 1710 1710 1710 an                                                                                                    |                      |
| C Suggested S                                   | Jan 🔋 nan postdar pandar:                                                                                                    |                      |
| lusta                                           | al Omega                                                                                                    |                      |
| form We                                         | s wervices Help & Documentation                                                                                                    | + Share   1 Feedback |
| > Muttple 5                                     | equence Alignment > Clustal Omega                                                                                                    |                      |
| its for job                                     | dustalo-i20161224-031843-0503-12281678-pg                                                                                                    |                      |
| terit Read                                      | It Summary Phylogenetic Tree Submission Details                                                                                                    |                      |
| itad Alignet                                    | ant File Show Colors' Send to Simple, Phylogeny                                                                                                    |                      |
|                                                 |                                                                                                    |                      |
| G108746, 0(3-1                                  | .0 mittple seases alignent                                                                                                    |                      |
| Nouse<br>Dig<br>Humai<br>Digenerices<br>Northey | TO HELD, UP OF CONSIDER TO ANY TOXY TOXY TOXY OF THE ADARD TO AN<br>TOXY ADD, UP OF CONSIDER TO ANY TOXY TOXY OF THE ADARD TO AN<br>ADARD TOXY OF CONSIDER TO ANY TOXY OF CONSIDER TO ANY TOXY OF THE<br>ADARD TOXY OF CONSIDER TO ANY TOXY OF CONSIDER TO ANY TOXY OF THE<br>ADARD TOXY OF CONSIDER TO ANY TOXY OF CONSIDER TO ANY TOXY OF THE<br>ADARD TOXY OF CONSIDER TO ANY TOXY OF CONSIDER TO ANY TOXY OF THE<br>ADARD TOXY OF CONSIDER TO ANY TOXY OF CONSIDER TO ANY TOXY OF THE<br>ADARD TOXY OF CONSIDER TO ANY TOXY OF CONSIDER TO ANY TOXY OF THE<br>ADARD TOXY OF CONSIDER TO ANY TOXY OF CONSIDER TO ANY TOXY OF THE<br>ADARD TOXY OF CONSIDER TO ANY TOXY OF CONSIDER TO ANY TOXY OF THE<br>ADARD TOXY OF CONSIDER TO ANY TOXY OF CONSIDER TO ANY TOXY OF THE<br>ADARD TO ANY TOXY OF CONSIDER TO ANY TOXY OF THE ADARD TO ANY TOXY OF THE<br>ADARD TO ANY TO ANY TOXY OF CONSIDER TO ANY TO ANY |                      |
| Nouse<br>Ing<br>Namo<br>Chinganise<br>Rentagi   | Ontoget setting and the setting and the set                            |                      |
| Nacan<br>Dag<br>Naman<br>(Nonparton<br>Renkay   | La dista effate ca anvecto volto Primaren en presenta en presenta                          |                      |
| Charles -                                       |                                                                                                    |                      |

This is the output that we get in case of Clustal Omega like you saw I changed the names of the organism till their common name now it is very easy to compare the different species. You see the sequences are aligned to each other and below the last sequence there are certain mark. These symbols signify, a star or an asterisk what you call signifies a complete match as you can see for yourself wherever this HSP gene like I told you is very is a highly conserved protein known and

you can see almost all below every nucleotide column you will see a star which means its highly conserved and protein is conserved throughout.

So an asterisk like I told you it means complete it means identical amino acids in case of a single dot that you see here there is change of one single amino acid which means all other, single dot means there is just one amino acid different and all others are the same. Whereas two dots as you see here means there is more than one variation which is not evident in this over here but you can explore more and find out that is how the case is, two dots means more than one variation. So this is the kind of output that we get upon doing a multiple sequence alignment and this can be used for various purposes which I have already talked about in the beginning here you see the options on the top.

(Refer Slide Time: 15:08)

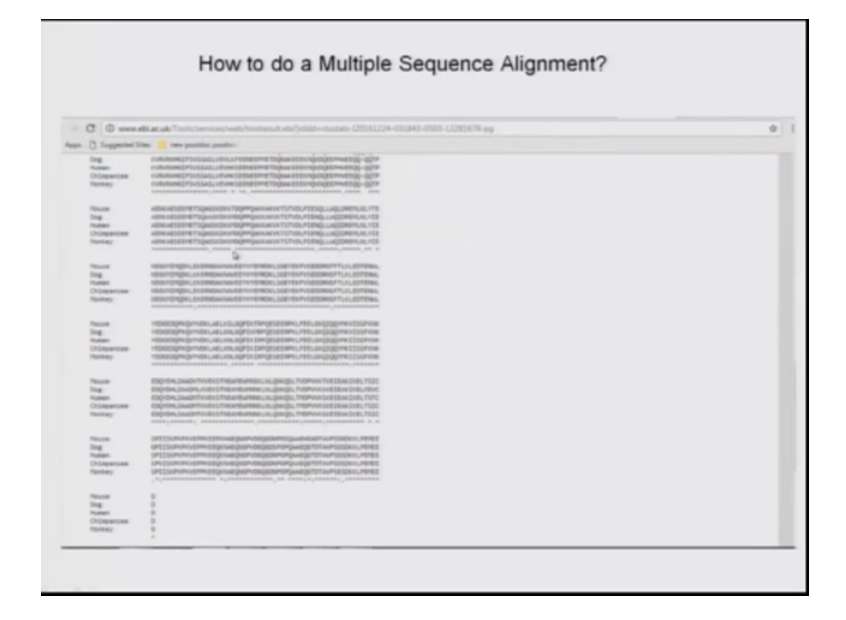

The favourite application of multiple sequence alignment is building of phylogenetic tree that tells you relatedness of the species and you can draw it for yourself simply click on multiple sequence alignment. This is you can browse below and see the output that you have got, so you can see for the HSP there is very high degree of conservation and the asterisks are present all over the sequence. Like you see here two dots so these two dots signify more than one amino acid is different whereas a single dot defines they just one variation and one of the sequence all other are the same. (Refer Slide Time: 15:45)

|                                                                                                    | Phylogenetic tree                                                                      |                                     |      |
|----------------------------------------------------------------------------------------------------|----------------------------------------------------------------------------------------|-------------------------------------|------|
| C     O www.edu.ec.ek/Tools/services/web/tool/web.edu/joble                                                | r-chamate-120181224-031843-0503-12281674 cyclor                                        | algene - phylothea                  | 0 1  |
| This subside uses socions. By continue<br>our terms of time.                                               | ry to broom this also, you are agreery to the use of our e                             | en contrans. To find out more, une  |      |
| TMRL-EIN 🍈                                                                                                 |                                                                                        | Services Research Training About us | 8    |
| Clustal Omega                                                                                              |                                                                                        |                                     |      |
| Input form Web services Help & Documentation                                                               |                                                                                        | + Share   > Fe                      | disk |
| Tools > Hullpin Sequence Alignment > Clustel Omega<br>Does the fox lob objectules (2018)1224, 021842, 0500 | 12201679.00                                                                            |                                     |      |
| Alignments Result Summary Phylogenetics Tree Submission                                                    | n Details                                                                              |                                     |      |
| Phylogenetic Tree<br>This is a Neighbour-joining tree without distance corrections.                        |                                                                                        |                                     |      |
| Duwnload Phylogenetic Tree Data                                                                            |                                                                                        |                                     |      |
| ranch length: # Cladogram © Iteal                                                                          | Misuae 0.02175<br>Dog 0.02063<br>Human 0.00059<br>Chiropaopae 0.0215<br>Monkay 0.00230 |                                     |      |
| Tree Data                                                                                                  |                                                                                        |                                     |      |
| 1                                                                                                    |                                                                                        |                                     |      |
|                                                                                                    |                                                                                        |                                     |      |

So like I told you just click on the phylogenetic tree and here is the phylogenetic tree available for the different organisms of your protein that you are analysing and here we can see that the distances the genetic distances calculated for each of the origins that will help us tell about the relatedness or the farness across the species like the monkey, human and chimpanzee seems to be close as evident from the genetics distance calculated here.

Let me tell you some interesting we have learned so far that what multiple sequence alignment is and how to do a multiple sequence alignment but let me tell you about some interesting cases where people have used multiple sequence alignment and in clinical studies or to solve real life problems. (Refer Slide Time: 16:29)

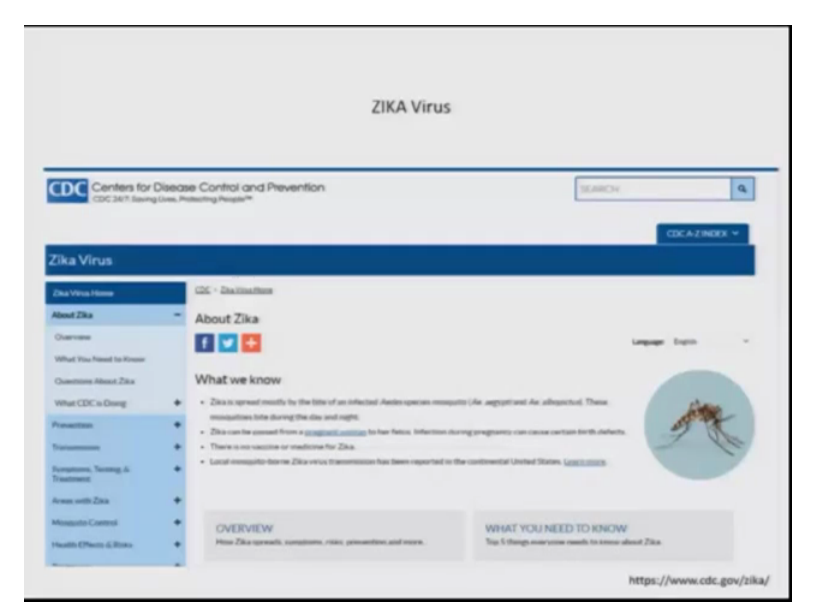

One of this is an attempt to build a vaccine against the Zika virus. Now we have all heard about the deadly Zika virus it originated from it was identified in South African country I think Uganda and later it spread to several different countries. So Zika virus like its commonly known now is infected is transmitted by the bite of infected aides species of mosquitos and it is the passed through from a pregnant woman to her fetus and can cause birth defects. So like I told you there is no vaccine for medicine vaccine or medicine for Zika.

(Refer Slide Time: 17:21)

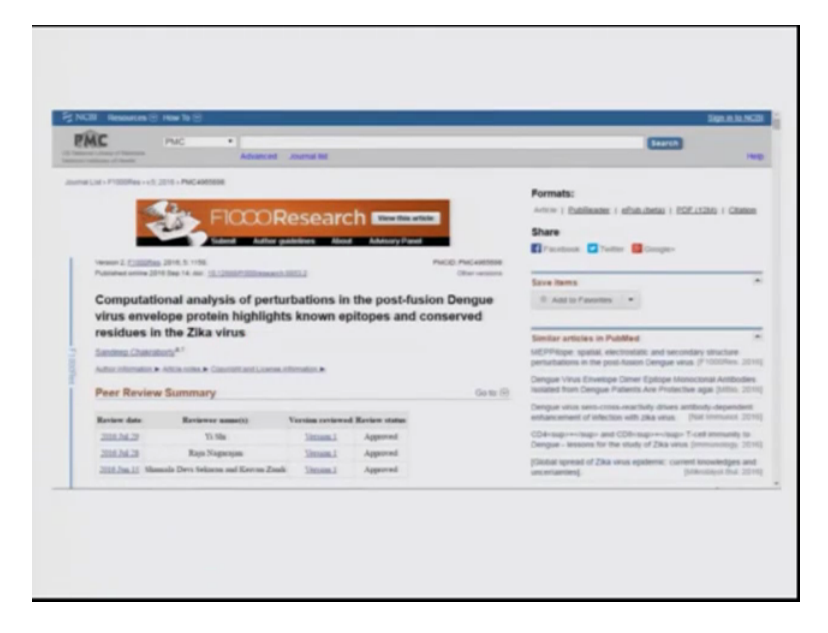

And so this interesting study there I am going to show you here it resotic to other viruses which other viruses which are similar to Zika virus such as the Dengue virus and this like a common approach for building vaccines so what people do is that they look for viruses which are common to the one which is the common target and for the conserved domains. Generally vaccines against viruses are built looking for epitopes which are perturbed when the virus fuses with the host and those epitopes are considered as the favourite epitopes for building a vaccine.

It was this study what the author is tried to do was look for epitopes such epitopes which for which the vaccines are already being made. For the Dengue virus and if those epitopes are conserved in the Zika virus and then if hence if that is the case then it will be a beginning to build and vaccines against those epitopes, that is what they did and this is a multiple sequence alignment output that I am showing from their study the first call out the naming listed over here.

> ZIKA Virus Dengue Virus Strains

(Refer Slide Time: 18:39)

The first sequence is of the Zika virus and all others below it are from the different strains of Dengue virus, so her we can see the colour pattern denotes the different degree of conservation. The red colour show a high degree of or almost complete conservation and in the study they interestingly found that this this the fusion loop which which I just told you is important for finding the epitopes for preparing vaccines was form to be highly conserve between Zika virus and other strains of Dengue. Which was good for the study such, many more such studies were done to in an attempt to do the same.

(Refer Slide Time: 19:27)

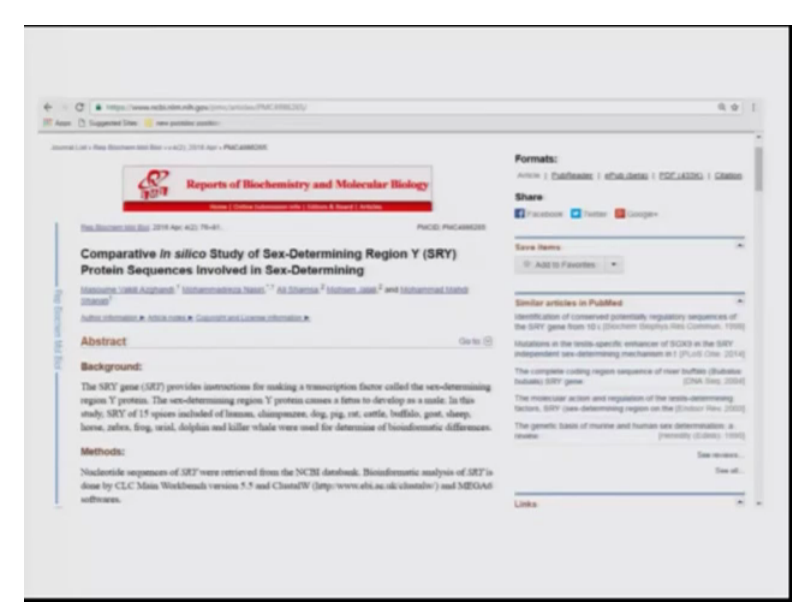

Also we have heard about you must have heard about the SRY gene or the sex determining region Y which is responsible for male determining the sex of the fetus to maleness. So what the study did was that they wanted to check across several species the homology of this SR they conserved pattern of this SRY gene if any. So since this is such an important gene it determines the sex of the fetus, the authors tried to compare it across different species such as human chimpanzee, dogs, pig, rat, cattle, buffalo, goat, sheep and so on many more different species.

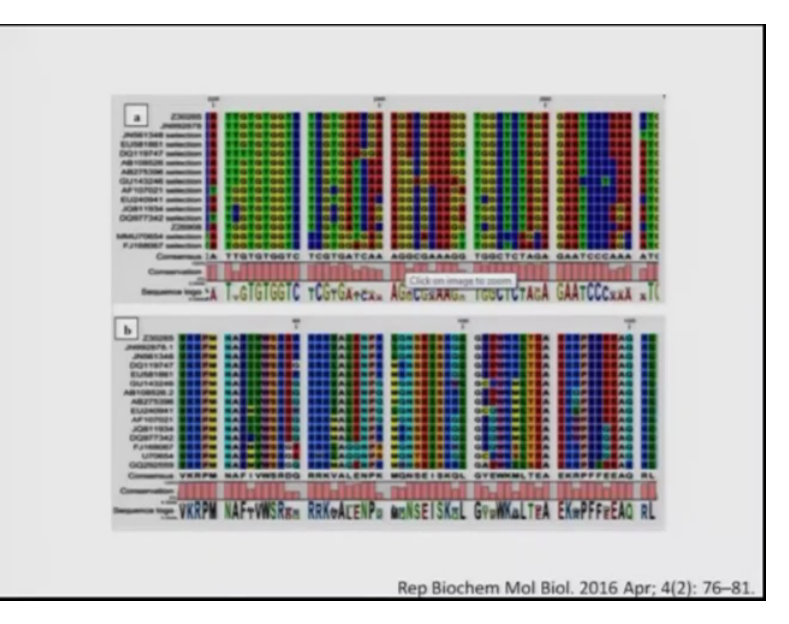

(Refer Slide Time: 20:21)

And this is the output from their studies that I am showing you the one on the top shows a multiple sequence alignment of the at the nucleotide level and the one below shows multiple sequence alignment at the protein level and the different colours here show different degrees of conservation and at the bottom you can see the sequence logo so the height denotes the degree of the conservation.

More the length of the nucleotide more it is conserved at that particular position and that is how consensus regions or conserved regions were figured out across the different species. This is a very interesting exercise to do you can always go back to this research paper and do it for yourself, you can retrieve the sequences of all these species for SRY gene and see if you can get similar output or not.

(Refer Slide Time: 21:16)

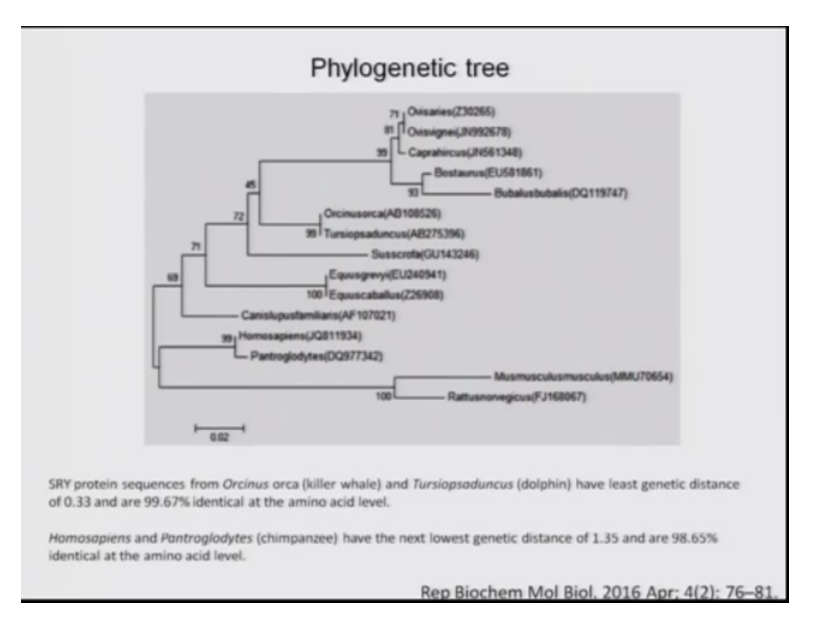

This is about aligning the sequences again you can built a phylogenetic tree using the same tool which I told you in this paper the same they built that phylogenetic tree from their output from this tree they inferred lot of interesting facts that the SRY protein sequences from the killer whale Orcinus Orca which we see here and the dolphin has the least genetic distance of 0.33 and our 99.67 percent identical at the amino acid level.

Also like we all know that homosapiens and chimpanzee are very close are known to be very close also evident from the study that they have the next closer genetic distance of 1.35 and 0.65

percent identical at the amino acid level. So it is indeed an interesting thing to study and you can always explore more from whatever I have told you in this talk.

(Refer Slide Time: 22:12)

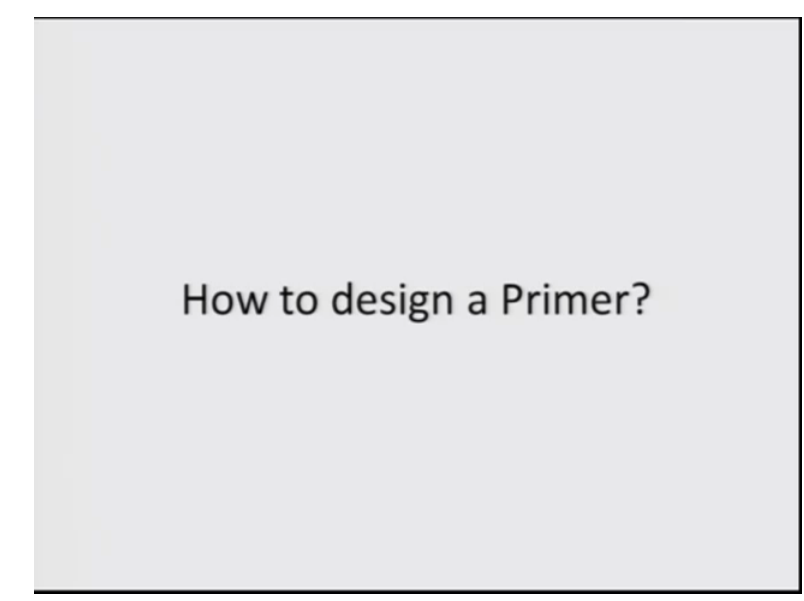

So another important tool that we use in studies functional genomics studies is to run a PCR which you have which Dr. Ganesha has taught you in of the lectures. But to do a PCR we need a primer so how do we design a primer, so let me tell you primers can be designed for DNA or the RNA which is coded from the DNA from the at the genomic level or at the transcript level. So today I will tell you how to design a primer to amplify a transcript present in the cell.

(Refer Slide Time: 22:53)

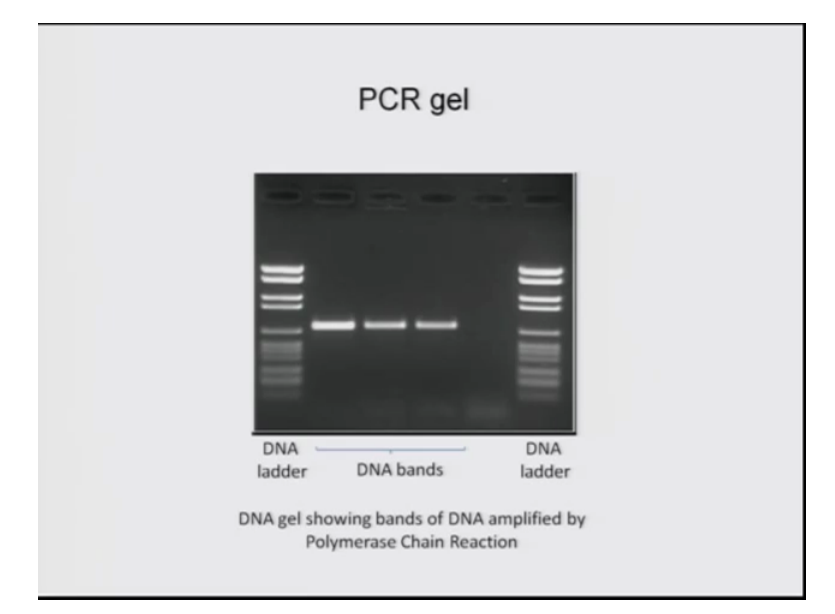

So here you see a PCR gel this is a normal PCR gel where we have DNA bands evident over here which are stained by ethidium bromide tin which is eliminated in the U.V, light and on the sides you see the ladder to know the size of the DNA band. So this is a simple polymerase chain reaction which is done using primers and the DNA and then loaded on the gel to show you the product of the PCR.

| FLICE Amount II Inc   | ***                                                                                                    |                                     |                                                                                                    | Bern Kit                                                                                                    |
|-----------------------|----------------------------------------------------------------------------------------------------|-------------------------------------|----------------------------------------------------------------------------------------------------|----------------------------------------------------------------------------------------------------|
| ENCBI -               | ()                                                                                                    |                                     |                                                                                                    | -                                                                                                    |
| NUM Name              | Welcome to NCBI                                                                                                    |                                     |                                                                                                    | Provide Reserves                                                                                                    |
| Researce Car (A.2)    | The National Canter for Biotechnol                                                                                                    | top information advances science or | the second second second second second second second second second second second second second second second se                                                                                                    | Putter                                                                                                    |
| All Hannahan          | incredial and general information                                                                                                    | -                                   |                                                                                                    | Restorted                                                                                                    |
| Charmon & Streamont   | About Xin, NCB   Mission   Opp                                                                                                    | pict i scale. Sing                  |                                                                                                    | Publiked Caritral                                                                                                    |
| Data & Suffrages      |                                                                                                    |                                     |                                                                                                    | Puterind Preast                                                                                                    |
| (Not-4 ITMA           | Sulonal                                                                                                    | Download                            | Learn                                                                                                    | BLADT                                                                                                    |
| Domaro & Structures   | Depart links or manuscripts                                                                                                    | Transme NCB man to your             | Find hep documents, attend as                                                                                                    | Nuclearitie                                                                                                    |
| Carran & Copransion   | the Will continue                                                                                                    |                                     | THE PARTY AND                                                                                                    | Common Common Comm |
| Clevelic a & Healtons |                                                                                                    |                                     | 64                                                                                                    |                                                                                                    |
| Carorea & Harr        | - · • ·                                                                                                    |                                     | THE .                                                                                                    |                                                                                                    |
| Hanneng               |                                                                                                    |                                     |                                                                                                    | P.atlant.                                                                                                    |
| Unerstate             |                                                                                                    |                                     |                                                                                                    |                                                                                                    |
| Polen                 |                                                                                                    |                                     |                                                                                                    |                                                                                                    |
| Tanganese Analysis    | Develop                                                                                                    | Analyze                             | Research                                                                                                    | NO. B. Annual Construction                                                                                                    |
| Tanonary              | Line NOB APPL and Look                                                                                                    | cannot an NCEE tool for your        | Equipment(2) represents and                                                                                                    | New You'Lake -view Sweparco Viewer<br>Dealer, Speciation Oliv report in                                                                                                    |
| Canony & Salara       | Strenges to build apply about                                                                                                    | then analyzes that                  | collaboration property                                                                                                    | (1.7mm)274                                                                                                    |
| (and or               |                                                                                                    | Long and                            | 1                                                                                                    | The research control on the NLEY You'lline<br>chromosicity a Tread Interaction from 12 a same                                                                                                    |
|                       |                                                                                                    | 24"                                 | 6                                                                                                    | New NCBI Insights post. Cancering Late.                                                                                                    |
|                       |                                                                                                    |                                     |                                                                                                    | of GD Representation Contraction                                                                                                    |
|                       |                                                                                                    |                                     |                                                                                                    | The latest post in the WED Insight Mag                                                                                                    |
|                       |                                                                                                    |                                     |                                                                                                    | control opposed in the opposed of soliding of                                                                                                    |
|                       |                                                                                                    |                                     |                                                                                                    | Game                                                                                                    |
|                       |                                                                                                    |                                     |                                                                                                    | The Design Party Sectors                                                                                                    |
|                       |                                                                                                    |                                     |                                                                                                    | COULD along that - common William                                                                                                    |
|                       |                                                                                                    |                                     |                                                                                                    | 100-                                                                                                    |
|                       |                                                                                                    |                                     |                                                                                                    |                                                                                                    |
| OF THE ADDRESS OF     | No. of Concession, Name                                                                                                    |                                     | (Language)                                                                                                    |                                                                                                    |
| VOR Discourse         | Charge of A Manager                                                                                                    | Passan                              | Canada Tanang Perganty                                                                                                    | Marco 1620                                                                                                    |
| NUM THE OWNER         | Tota & Toffson                                                                                                    | Toward                              | Public Test                                                                                                    | Personal di VI.10                                                                                                    |
| Transa & Transa       | Toronto A Street or other                                                                                                    | Contract Contract                   | Contract of Contract of Contra | ALC: NOTE OF                                                                                                    |
| Variation (Same       | Correct & Dispersion                                                                                                    | Rust?                               | Case Supreme Contes                                                                                                    | William Providents                                                                                                    |
|                       | Constitute & Standinger                                                                                                    | No. and No.                         | the laser                                                                                                    | NUM on Tasky                                                                                                    |
|                       | and a state of the state of the | 100                                 | State Lances                                                                                                    | 1.0.0.0.00                                                                                                    |
|                       | (Berner)                                                                                                    | lana.                               | orbance inter-                                                                                                    |                                                                                                    |
|                       |                                                                                                    |                                     | Transis de 1977                                                                                                    |                                                                                                    |

(Refer Slide Time: 23:19)

So to design the primer for the quantify or identifying the presence of a transcript in a cell. We need to design a primer for that and I will show you here, I will show you here about designing a primer for a gene called a GAPDH which is considered to be a constitutive gene expressing under all conditions and its level is not does not generally change across different conditions in the cell.

(Refer Slide Time: 24:02)

| INCO Amazon II                                                                                                    | the fail of |                        |                                                                                                    |                                                                                                    |                                                                |                                                                                      | Sp.c.s.W    |
|----------------------------------------------------------------------------------------------------|-------------|------------------------|----------------------------------------------------------------------------------------------------|----------------------------------------------------------------------------------------------------|----------------------------------------------------------------|--------------------------------------------------------------------------------------|-------------|
| Jene                                                                                                    | Gene        | • GAPOH                | Come and Advanced                                                                                                    |                                                                                                    |                                                                |                                                                                      |             |
| lana anaran<br>Isaana                                                                                                    |             | Tabar + 20 per         | page + finit to Researce +<br>SAPDH as a gree spetial?                                                                                                    |                                                                                                    | Section -                                                      | Filmen Stange films                                                                  | Contrast of |
| Angeren<br>Berusten geren<br>Internetig                                                                                                    |             | Search result          | a Children a shinger                                                                                                    |                                                                                                    |                                                                | Results by tease<br>for Organisms (2000)<br>Home against (201)<br>Rome against (201) |             |
| nangen                                                                                                    |             | 0 (m.m.12              | or 1946<br>7. decembrosel or realiscal Jerro.                                                                                                    |                                                                                                    | - New 2 and last last                                          | Maximum (10)<br>President fat games 207 (10)<br>Antologian Pattern (11)              |             |
| and the second second s |             | Remarkance (2)         | Case-space                                                                                                    | Location                                                                                                    | Alasan USM                                                     | Man.                                                                                 |             |
| attent over                                                                                                    |             | - UNISE                | government of the second second secon | Chestersone (2. NC., 2009)2 12<br>prChaster collection                                                                                                    | UPE OWE HELD. 1948                                             |                                                                                      |             |
| -                                                                                                    | -           | Contents<br>(Contents) | garandistry de l'attemptate della degenere (16.2<br>manufat Press mane)                                                                                                    | (2000072-6, Ad., 000072-6<br>(1201081721-120108687.<br>(1000080072)                                                                                                    | Page 1                                                         | Constant Sales +                                                                     |             |
| -                                                                                                    |             | in sector              | glycanablativas 2 phosphala ainty impension (Clarco<br>mits (Indonfailt))                                                                                                    | Chesensona III. NC 307127.0<br>(17258054.17259624.complement)                                                                                                    | control gapet organitization,<br>no. Activation no. Antipoliti |                                                                                      |             |
| 10.00                                                                                                    |             | UI Canto<br>CO JANAS   | glur weskilally da. 3 altrosphata antiv desperana<br>(Faltura conceptura dilamony rati)                                                                                                    | Oromourus 4 MC 200103 a<br>(107070308 107080322)                                                                                                    | BARD-3E Capet                                                  | Inarch patalls                                                                       |             |
|                                                                                                    |             | -                      | generalisity in Talonghain Strengtone                                                                                                    | Oversenances 1. No. (Distance of Concession), or other states of the second states of the second states of the sec | 100.000                                                        | serve(sil fision) and silve(pr                                                       | #7          |
|                                                                                                    |             | ID GAPON               | piccentilatives 3 phosphate defectogeneses<br>(Cherningue consolute indext)                                                                                                    | Chromeson 6 NC (1936761)<br>(STREAMS SSIGNITE)                                                                                                    |                                                                |                                                                                      |             |
|                                                                                                    |             | G GARDE                | $\{\beta_i\}$ can all the $i$ - $j$ -through times that $i_i$ -through times a significant time $i_i$ - and the $j$                                                                                                    | Overesene 5. AC, 680192.1<br>(104257713.104247000)<br>complement)                                                                                                    | GAPD                                                           | (hert)                                                                               | ine re      |
|                                                                                                    |             | G GAVER                | gius analitativata-) ginosgitata datu disgamawa (Sun-<br>acrona gaggi                                                                                                    | Observations 6. NC (19)447 4 (00440102) (04440102)                                                                                                    | SAPD                                                           | Recent schooly                                                                       | last a      |
|                                                                                                    |             | II GATES               | plur analitatiy da Sufranghiata datiy dingarasan<br>(Planmastur Norganim 307)                                                                                                    | Chromosome 14. NC_004217.2<br>(2016447 2010000)                                                                                                    | 1014,008                                                       | of conducting incolored cases                                                        |             |
|                                                                                                    |             | G GATSIN<br>BATAINA    | gicconstaticity de l'artrophate dels dispersees<br>(Vacana multific (Reaux montay))                                                                                                    | Chamman 11, No., 32(7903 1<br>677(2044-6775754)                                                                                                    |                                                                |                                                                                      | 1000-110    |
|                                                                                                    |             | O GATON                | glycenskielsyste Sylonghate datystrogenase (Carco<br>ispus familiana strog)                                                                                                    | Characterize 27 NC (20003 3<br>(25403555 35472053 complement)                                                                                                    |                                                                |                                                                                      |             |
|                                                                                                    |             | U GATON                | glycanakladryche 3 přesepřake datychrogenske (Ciris<br>anise (change)                                                                                                    | Chemisteria 3 MC (199402)2<br>(2070acce: 307054841<br>complement)                                                                                                    | CIPCH GAPO                                                     |                                                                                      |             |
|                                                                                                    |             | II Gast                | generalistycis Tytospluts intychyprine (Caro<br>permits planestic pares (sg)                                                                                                    |                                                                                                    | GAPD                                                           |                                                                                      |             |
|                                                                                                    |             | Li GANDAN<br>D ANNALS  | $g_{1}$ r analdah yaka 3 phenghaka dah yakepenana (Para ratu - damanda rat $g$                                                                                                    | Oromasara da NC 019729.2<br>pristante anademi                                                                                                    |                                                                |                                                                                      |             |
|                                                                                                    |             | 11 Canto               | gije unddallysta Tythniplinta dallystrogenaa<br>[Ginatulur genaux (Denaua harvalar]]                                                                                                    |                                                                                                    | ITE_DEVICE. (LAPE)                                             |                                                                                      |             |
|                                                                                                    |             |                        |                                                                                                    |                                                                                                    |                                                                |                                                                                      |             |

So I will simply type GAPDH this is the symbol for the protein GAPDH, it is one of the enzymes in the glycolysis cycles. Select gene over here so these are the different GAPDH across different species that they are listed over here and for which ever organism you want to design a primer you can select that organism. (Refer Slide Time: 24:19)

|                                                                                                    | to free All and property for                                                                                                    |                                                                                                    |
|----------------------------------------------------------------------------------------------------|----------------------------------------------------------------------------------------------------|----------------------------------------------------------------------------------------------------|
| NO. Bears ?                                                                                                    |                                                                                                    | here a state                                                                                                    |
| ana                                                                                                    | (m 1)                                                                                                    |                                                                                                    |
|                                                                                                    |                                                                                                    |                                                                                                    |
|                                                                                                    |                                                                                                    |                                                                                                    |
| Super-                                                                                                    | here a                                                                                                    | - Children 10                                                                                                    |
| PDH ofuranti                                                                                                    | definite 3 officeshate definitionanase / Nomo sactane (human) 1                                                                                                    | Table of companies IN                                                                                                    |
|                                                                                                    |                                                                                                    | Reserves                                                                                                    |
| 0                                                                                                    |                                                                                                    | Conversi - comme                                                                                                    |
| the second second second second second second second second second second second second second second second s                                                                                                    |                                                                                                    | Constant ingene researches and presents                                                                                                    |
| -                                                                                                    |                                                                                                    | Knowpearly                                                                                                    |
| Official Full Vanue                                                                                                    | An example of a function with the press of the second second se                                                                                                    | Frankture                                                                                                    |
| Primary searce                                                                                                    | NUM_HONE AND                                                                                                    | Variable                                                                                                    |
| Name or Address of the Owner, or Address of the Owner, or Address of th                                                                                                    | Encourse, Colorisation rando and a const. Const. Co                                                       | ATTO A seturations                                                                                                    |
| Raffing states                                                                                                    | ADVECTOR D                                                                                                    | Pathones for Ballonnes                                                                                                    |
| Organism                                                                                                    | Concession in the concession of the concession of the concession o                                                       | The second second second second second second second second second second second second second second second se                                                                                                    |
| Aller Second on                                                                                                    | Extension and a second second s                                                                                                    | Farmed land information                                                                                                    |
| Name of Street, or other                                                                                                    | This gave excession a reserver of this gave satisfy the hydrogeniae strategies are proved from by The account protect from the there there the the account gave a second protect for the the second protect for the the second protect for the the second protect for the the second protect for the second protect for the secon                                                       | teature. None construction . Circ means mercely.                                                                                                    |
|                                                                                                    | based or to delify to perform representable all patient functions. The potential of the game calary and an experiant sensing calling and in calary calling the execution of the                                                                                                    | (area Detering-                                                                                                    |
|                                                                                                    |                                                                                                    |                                                                                                    |
|                                                                                                    | forms of managements one operation of the formation and the second water of the second second s                                                                                                    | 8                                                                                                    |
|                                                                                                    | E 1-0. P angenes, et 2 distan. Unlike of a contempolatic is reasoning a contempolation of additional functions excluding obtainables of suchas polation.                                                                                                    | NOR Halesson Departure disflarg                                                                                                    |
|                                                                                                    | E (iii) E anoquesa and E determini fination of a contemportant in record from anoquest a conte of additional functions including others, deterministic and additional functions and the second second                                                        | NCR fatherers languerse disflarg<br>Recent requesters                                                                                                    |
| (manual                                                                                                    | E. (1) P. Sanghana, etc. <sup>2</sup> , alterna, Tassin & passing and the intervent free singupal a series of additional factorian including attentions of a series patients.<br>The singupation of end the singupa series is a series and an end of series of a series and gain. Rest parameters for the series are parameter in the<br>tasses parameter. Nameses a quiring model is include an assessing baseling bases (2014).                                                                                                    | NCE federates languartes fielding:<br>Result requires<br>Automation                                                                                                    |
|                                                                                                    | $\Gamma$ is $\Gamma$ imposed with $\Gamma$ dense bins of a state plane is then the state of $\sigma$ dense of a different bins in the data and $\sigma$ dense bins a different bins in the data and $\sigma$ dense bins a different bins and $\sigma$ dense bins a different bins and $\sigma$ dense bins a different bins and $\sigma$ dense bins a different bins a different bins and $\sigma$ dense bins a different bins a different bins and $\sigma$ dense bins a different bins a different b | VCB follows forum or Billing<br>Result segmente<br>Antificial line                                                                                                    |
| (rindege                                                                                                    | $1 \le 0$ . Found is a second second se                                                     | NCE februaries languaries fabrillag<br>Restant conjustion<br>Antificial febr                                                                                                    |
|                                                                                                    | 1.4.1. Company, and J. Shan, David a construction was been also assessed as and company for administration of the device of the second second seco                                                          | ACE following loganing Reflect<br>Result requires<br>Acetter tests<br>Acetter tests<br>Acetter<br>Acetter<br>Acetter<br>Acetter<br>Acetter<br>Acetter<br>Acett                                                                                                    |
|                                                                                                    | $1 \le 0$ . The spaces well affects that a needed period to a second the second transmission of the second transmission of transmission of the second transmission of transmission of transmission of transmission of transmission of transmission of transmission of tran                                                     | ACE Means busines Adding<br>Relationsports<br>Addinations<br>Addinations<br>Addinations<br>Addinations<br>Addinations<br>Addinations<br>Addinations<br>Addinations<br>Addinations                                                                                                    |
| (1999)<br>(1997)<br>(1997)<br>(1 | 5. O Comparison of the distribution of a control point in the second L and A control point in the second L and A control point in the sec                                                        | ACR Manuel Reporter Adding<br>Residuations of the Adding<br>Adding the Adding the A                                                                                                    |
|                                                                                                    | E. O. F. Sensoria e et al. Alterno. Table of a sensoria perior in transis des anarperis a sed, a challente de tentes molting intendere e forse anarperis e tente de tentes moltante e anarperis e tente de tentes e tentes anarperis e tente de tentes e tentes e anarperis e tente de tentes e tentes e anarperis e tente de tentes e anarperis e tente de tentes e anarperis e anarperis e tente de tentes e anarperis e tente de tentes e anarperis e tente de tentes e anarperis e tente de tentes e anarperis e tente de tentes e anarperis e tente de tentes e anarperis e tente de tentes e anarperis e tente de tentes e anarperis e tente de tentes e anarperis e tente de tentes e anarperis e tente de tentes e anarperis e tente de tentes e anarperis e tente de tentes e anarperis e anarperis e anarpe                                                          | K22 Millions Rulling     Net reserve     Addition     Million Ann     Million Ann     Million                                                                                                    |
|                                                                                                    | E. O. C. Sensoria et al. Alleria. United of a control model to solve a solve and out of a control is a control is control is a control is a control is control is a control is a control is a control is a control                                                          | Alian Senara Antara Antar                                                                                                    |
|                                                                                                    |                                                                                                    | K22 Minimus Hausanov Rolling:<br>National Analysis<br>Additional Analysis<br>Additional Analysis<br>Aditional Analysis<br>Additional Analysis<br>Aditional An                                                                                                    |
|                                                                                                    |                                                                                                    | A Line and a line and a line and                                                                                                    |
|                                                                                                    |                                                                                                    | K22 Manuari Nagamur Anthog<br>Nati Samuri<br>Anthog National National<br>Manual Samuri<br>Samuri<br>Samuri<br>Balance Samuri<br>Samuri<br>Sa |
|                                                                                                    |                                                                                                    | Kitomana Raman Rahari<br>Katalan Katalan<br>Katalan Katalan<br>Katalan<br>Katalan                                                                                                    |
|                                                                                                    |                                                                                                    | K23 Manusi Najamu Addag     Nati Samun     Addigat     Andi Samun     Addigat     Addigat     Addigat     Addigat     Addigat     Addigat     Addigat     Addigat     Addigat     Addigat     Addigat     Addigat                                                                                                    |
|                                                                                                    |                                                                                                    | Kit Statusses Radings     Kitting Statusses Radings     Kitting Status     Kitting Status     Kitting S                                                                                                    |
|                                                                                                    |                                                                                                    | VE Statement Reflect     Rest response Reflect     Rest response     Rest response     Rest respo                                                                                                    |
|                                                                                                    |                                                                                                    | Victoriana Rathage       Nationa Rathage       Nationa Rathage       Na                                                                                                    |
|                                                                                                    |                                                                                                    | Alternarie Reament Reflect     Realit Ansament Reflect     Realit Ansament     Reality Ansament     Reality A                                                                                                    |
|                                                                                                    |                                                                                                    | All Statement Realmont Reflect     Reality Statement     Reality Statement     Real                                                                                                    |
|                                                                                                    |                                                                                                    |                                                                                                    |

I will select human over here, so you see all the information about this gene is listed over here. The complete name glyseraldehyde 3 phosphate dehydrogenase and you see a little summary over here which tells you about the functions of this genes the known functions of the gene. You can browse down and explore more about the gene but here we want to design the primes so first we want to retrieve the sequence the transcript sequence of this the RNA sequence of this gene.

(Refer Slide Time: 24:51)

| Constant Sector 2 Constant of the sector 2                                                                                                    | Address of the other |
|----------------------------------------------------------------------------------------------------|----------------------|
| C.Q. & Hyper-Section of property 1971                                                                                                    |                      |
| Padrane Raine                                                                                                    |                      |
|                                                                                                    |                      |
| signing antercolled gene Figureties<br>application accurates, space including particular (2012)<br>application accurates (2012)                                                                                                    |                      |
| er janoarga i                                                                                                    |                      |
| R0121.0                                                                                                    |                      |
| # (01)250714 1                                                                                                    |                      |
| 80.121.0                                                                                                    |                      |
| ar.jps/ms/hs t                                                                                                    |                      |
| HT1110                                                                                                    |                      |
| er jagent i                                                                                                    |                      |
| RE LALLE                                                                                                    |                      |
| ACR Reference Declaration (Berland)                                                                                                    |                      |
| And an and and a sharehold a farmerical former                                                                                                    |                      |
|                                                                                                    |                      |
| Process and instruments are as a strategy and a strategy of a generate building. Example                                                                                                    |                      |
| _                                                                                                    |                      |
|                                                                                                    |                      |
| 1 Ni, (2012) J full support                                                                                                    |                      |
| Name of the States                                                                                                    |                      |
|                                                                                                    |                      |
| and and Provide                                                                                                    |                      |
|                                                                                                    |                      |
| <ol> <li>MR_WITZE/INLA - SP_WITZE/INL physical-balance-balance<br/>balance-balance-balance-balance-balance-balance-balance-balance-balance-balance-balance-balance-balance-balance-balance-balance-balance-balance-balance-balance-balance-balance-balance-balance-balance-balance-balance-balance-balance-ba</li></ol> |                      |
| Institution protein and their assessed institutes in NP_2010078.3                                                                                                    |                      |
| Nature NEVEWED                                                                                                    |                      |
| Recording Transport (sprace) This sprace(1) and a strengt part of the property of sprace(1). These otherwises cause transports of a strengtheen<br>will any sprace any sprace (1) and a strengt because a surgery is appreciated by the sprace of the sprace of         |                      |
| Tester requesters and a second control of the second control of the second control of th          |                      |
| Commence The Commence of Commence of Comme          |                      |
| Territoria Contesti and a contesti and a contesti and a                                                                                                    |                      |
| Toward Toward Disagname                                                                                                    |                      |
| designed (in the second second          |                      |
| abattation (in, in, j.) Sponsterior Language and University Street                                                                                                    |                      |
| 10000 TT - 273                                                                                                    |                      |
| / MR_INTERTIEL - MR_INTERTIEL glycouthings: ) phrophan Adoptogramme Indone 1                                                                                                    |                      |
| San idealized proteins and their annument locations in 90°,901(2003).1                                                                                                    |                      |
| Nature 10 VCMED                                                                                                    |                      |
|                                                                                                    |                      |
| sta tasat tengen *                                                                                                    | these of             |
|                                                                                                    |                      |

So we go down here you see the genomics sequence the RNA sequence the protein sequences all are listed for this gene. The NM represents the transcript sequence click on that so this is all about the mRNA of this gene.

(Refer Slide Time: 25:19)

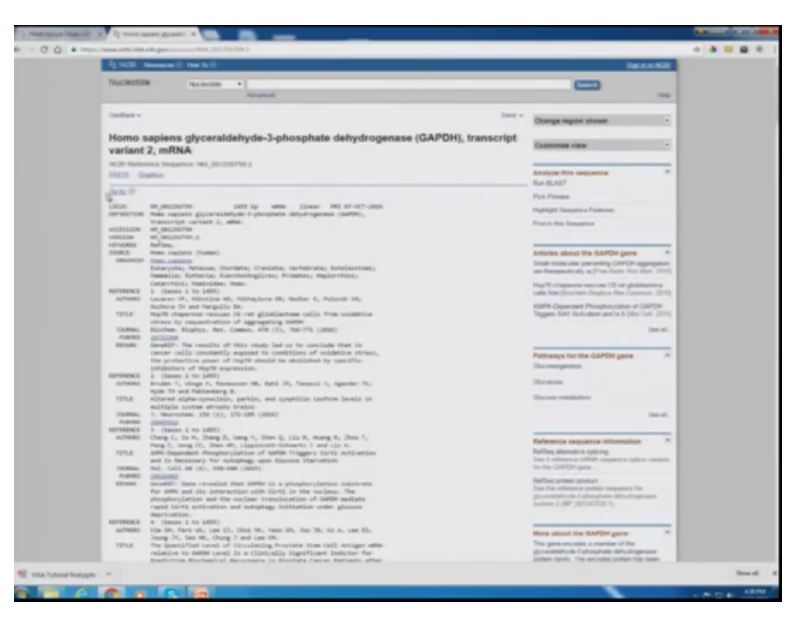

It is a 1455 base pair long mRNA and all about it is listed below you can go through it to learn more feature about and we are interested in retrieving the FASTA sequence of this mRNA.

(Refer Slide Time: 25:28)

| 1 No. Response from the first                                                                                                    | Sector Re-                                                                                                    |
|----------------------------------------------------------------------------------------------------|----------------------------------------------------------------------------------------------------|
| National Accession + -                                                                                                    |                                                                                                    |
| hteasat                                                                                                    |                                                                                                    |
| TATA-                                                                                                    | Int - Darge leger shown -                                                                                                    |
| Homo sapiens glyceraldehyde-3-phosphate dehydrogenase (GAPDH), tran<br>variant 2, mRNA                                                                                                    | script -                                                                                                    |
| N2D Antonia Sequence Md.(0120798.)<br>Definet Statio                                                                                                    | Analyse this sequence in the State                                                                                                    |
| Car Card 1, etc.                                                                                                    | Page Process                                                                                                    |
| (c) Statistical Control France Statistical Statistical Control Control Control Statistical Control Control     | regiligit fanonera funtone                                                                                                    |
| REFERENCE INTERPRETENTION FOR THE CONTRACT OF THE THE THE OFFICE AND ADDRESS THE CONTRACT OF THE CONTRACT OF T | Freq or the Amageneo                                                                                                    |
| CTREATED AND AND AND AND AND AND AND AND AND AN                                                                                                    | Advances about the GAPON pares                                                                                                    |
| California and Talifornia and california (Talifornia) and the Party Party Talifornia and Land California (Talifornia) and California (Talifornia) and Talifornia (Talifornia) and Talifornia (Talifornia) and Talifornia (Talifornia) and Talifornia (Talifornia) and Talifornia) and Talifornia (Talifornia) and Talifornia) and Talifornia (Talifornia) and Talifornia) and Talifornia (Talifornia) and Talifornia) and Talifornia (Talifornia) and Talifornia) and Talifornia (Talifornia) and Talifornia) and Talifornia)  | an farmanic de aufors fan han in de                                                                                                    |
| x1022 Fact PDF w/ Task by Task Constant Tableaux, Annual PLanks, Change Tasks, Change Tasks, Chan    | oda bia (for two Rights Ris Common 2011)                                                                                                    |
| Construction of the International Construction of the International Constr | Toggers, Serf Accounts, and in A (Mar Lat. (2011)                                                                                                    |
| entities transit the interaction of the interaction of the interaction |                                                                                                    |
| Tel://Tel://tel:/Tel:/Tel:/Tel:/Tel:/Tel:/Tel:/Tel:/T                                                                                                    | Pollowys for the GAPON game (*)                                                                                                    |
|                                                                                                    | Rentes .                                                                                                    |
|                                                                                                    | The are remaining                                                                                                    |
|                                                                                                    |                                                                                                    |
|                                                                                                    | Reference sequence information                                                                                                    |
|                                                                                                    | Reflex, alternative validity<br>Taxe 4 interests within computer option contents<br>by the CATOP gam.                                                                                                    |
|                                                                                                    | Reflex protein poster/<br>Text the electronic poster/<br>processing of the comparison of the<br>processing of the comparison of the text of the<br>electronic posterior of the comparison of the text of the<br>electronic posterior of the comparison of the text of the<br>electronic posterior of the text of the text of the text of the<br>electronic posterior of the text of the text of the text of the<br>electronic posterior of the text of the text of the text of the text of the<br>electronic posterior of the text of the text of text of text of the text of text of tex |
|                                                                                                    | New yours in the lattice area                                                                                                    |
|                                                                                                    | The generation is considered the<br>generation is below the dely imperies                                                                                                    |

So just click on FASTA so this is the sequence mRNA sequence that we have obtained here.

(Refer Slide Time: 25:45)

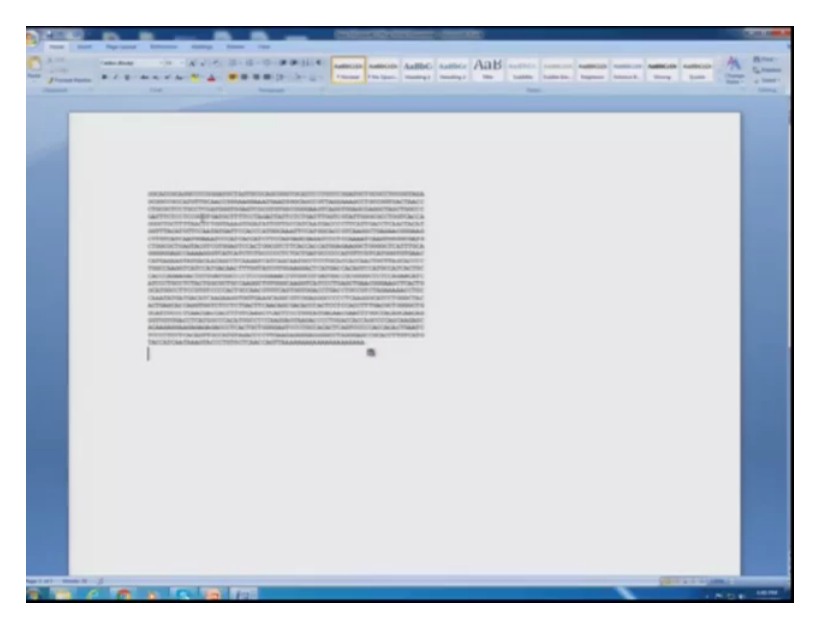

Copy this sequence from here and open a word file paste a sequence over here. Now an important thing to keep in mind while designing primers for detecting mRNA levels in the cell is that we do not want any non-specific bands present in the amplified in the PCR. The primers that we design so it is important to keep in mind to design primers from different exons which bind to different exons panning in intron in between.

So that is important because during the process of splicing the intron is cleaved out the exons are ligated together, so in the mature mRNA only the exons are stitched together. So if we design primers from different exons we will make sure that the final amplicon that we will get on our PCR is indeed from the mRNA and not from a genomic sequence where the primer might have a nil.

Since in the RNA sample there can be some contamination some genomic DNA contamination and if there is an intron present in between then it will be a huge size and the primers will never be able to amplify that larger sequence. Apart from this another thing which is important is that while we are for designing a primer to amplifying mRNA sequence, we experimentally what we do is that we isolate RNA and then prepare cDNA. So and from that that cDNA is what Is the template for this primers so it is important that in the synthesis of cDNA from the mRNA the polymerase might not have a very good fidelity all the time and complete the transcription and complete the synthesis of the cDNA to till the end of the mRNA transcript and might just fall down, so it is a always a good idea to design the primus towards the end of the transcript. Since the end is 3 prime end since the revserse transcript is starts synthesising the cDNA so we look for two exons which are last which are present towards the end of the transcript.

(Refer Slide Time: 28:14)

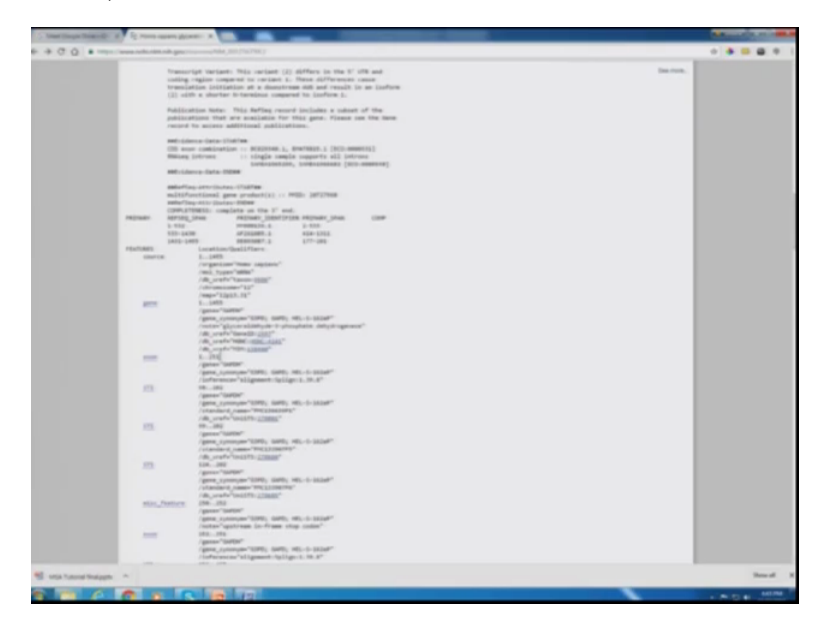

So we go back to the NCBI website where the information about the gene was given and here are the different exons that are listed here so the first exon is present from first base pair to 251 and so on. (Refer Slide Time: 28:27)

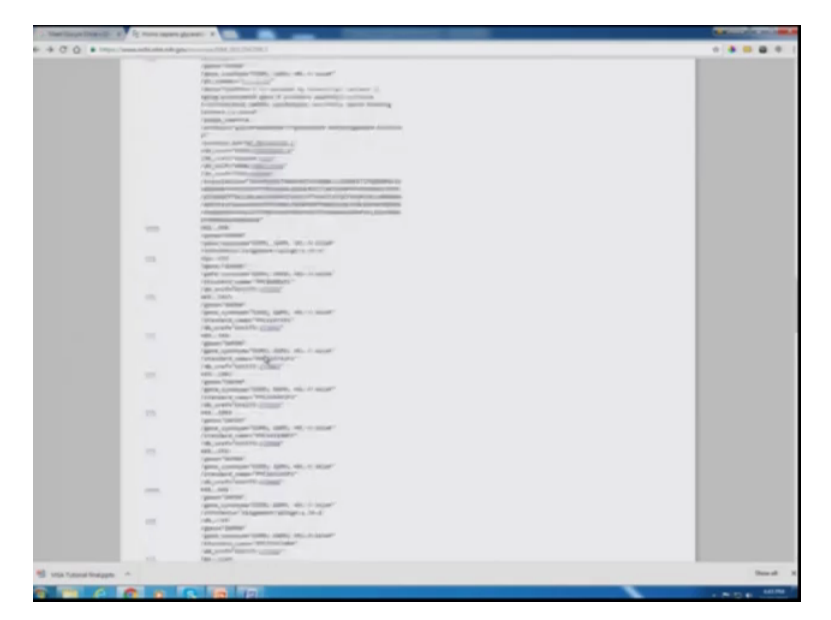

We can go down and for the exons, the second one is from 352 to 458 and lets go towards the end so the last exon is from 1161 to 1435 we copy this information to our word file and the one just before the second last exon is from 748 to 1160 just paste it before the last exon.

(Refer Slide Time: 29:06)

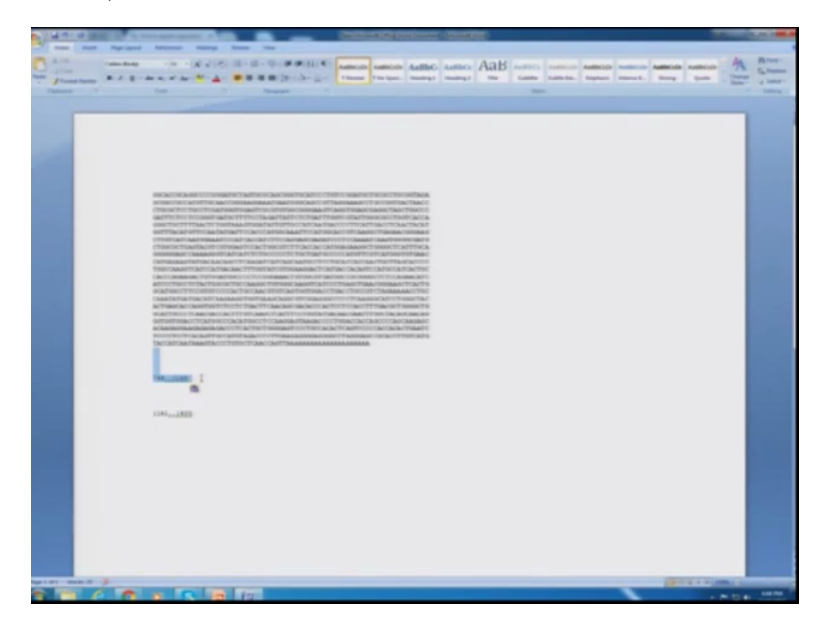

We now have the positions of the two exons and we will try to design the primes, the forward from the last second exon and the reverse primes from the last exon. So word will help us do that and we need to an estimate of the number of nucleotides and in a row and we just select that and

this tells us there are 17 nucleotides in the first row and we need to go until 748, so we count 10 rows that will be 700 and the 11 row will be containing the 748 nucleotide this is hopefully the 11 row and we give a space here. Just to confirm this should make 700 thats what it is and now we need to go till 48.

(Refer Slide Time: 30:34)

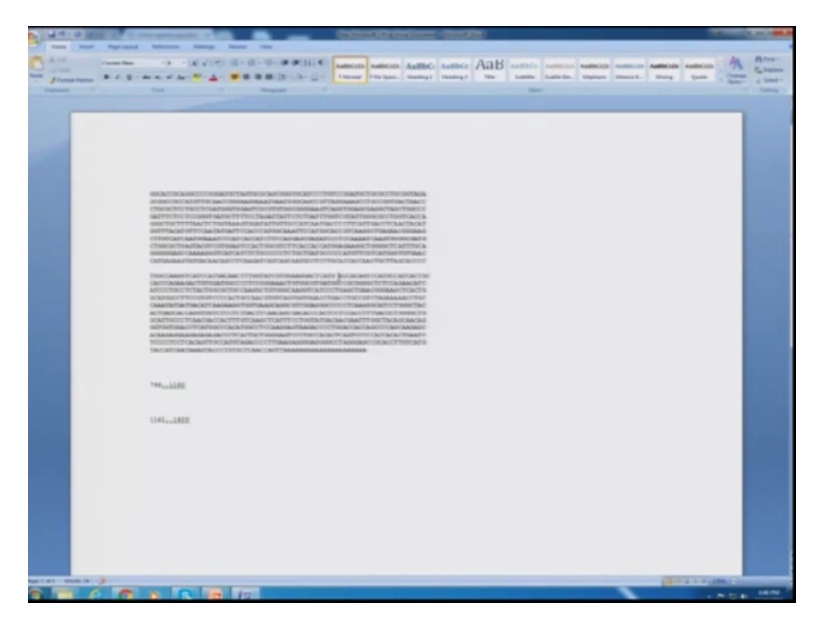

So we will just randomly select some region and this is 28 so we need to go for the, this is 39 give a space so this is 48 so in fact the space should be over here because 748 the exons starts with delineating the exons boundaries and then this goes until so this where the second last exon starts and so this is the region we are interested in for designing the primers. So for amplifying targets you need to determine what kind of product size that you want so you it is always good to keep the product size low, so that the conditions can be for the PCR can be set such that the gene can be easily amplified.

(Refer Slide Time: 31:11)

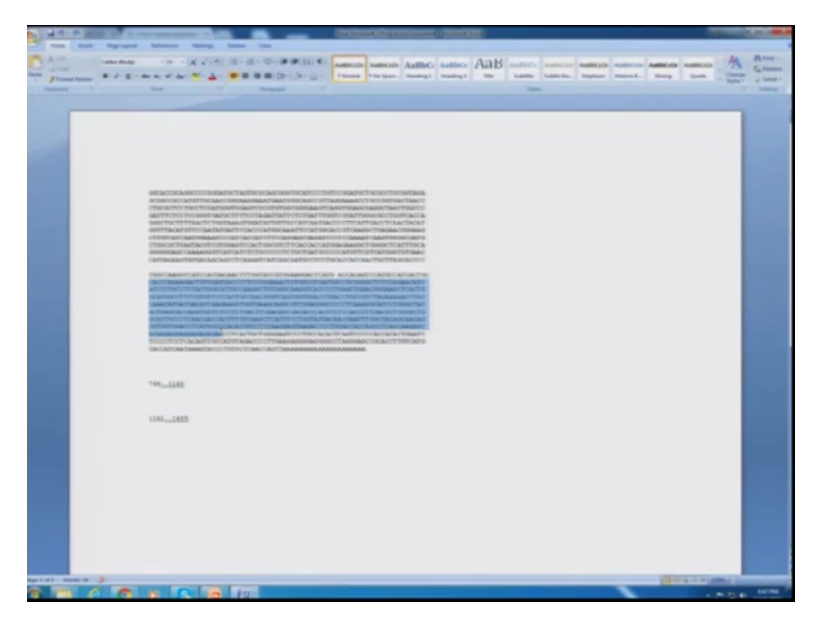

So we will select a region such that we can get a 100 to 200 base pair amplicon and I select this region for designing the primer.

(Refer Slide Time: 31:30)

| Ther times from the second second sec | ter ter a ter |  |
|----------------------------------------------------------------------------------------------------|---------------|--|
| A cost prove that a cost of the cost of the cost       | ~             |  |
| <ol> <li>only given Mark Map</li> </ol>                                                                                                    |               |  |
|                                                                                                    |               |  |
|                                                                                                    |               |  |
|                                                                                                    |               |  |
| 🖞 statusedingge: *                                                                                                    |               |  |
|                                                                                                    |               |  |

And now we go back to the NCBI blast tool, NCBI primer blast tool. We can simply type that on Google and you will get that tool so this tool will help you design primers with the template sequence that you have to provide it.

(Refer Slide Time: 31:41)

| Competition of Competition                                                                                                    | Contraction (1997) 12 New Amplitude (1997)                                                                                                    |          |
|----------------------------------------------------------------------------------------------------|----------------------------------------------------------------------------------------------------|----------|
| 0.0                                                                                                    | and generations and                                                                                                    |          |
| WOLAST                                                                                                    | of and the lineary against present                                                                                                    |          |
| Trans de ANT. Caulture autores a                                                                                                    | and the same RFR installation to take Research and REARTY.                                                                                                    |          |
|                                                                                                    | Textury has contained for each and the second state of the second state of the second  |          |
| TAL STREET                                                                                                    |                                                                                                    |          |
| Come accommon, gl. or P.R.S.C.                                                                                                    | And the second second sec                                                                                                    |          |
| And in the second second | The second particular and the second particular and the second particu |          |
| TAXABLE AND AND ADDRESS AND ADDRESS ADDRESS AD                                                                                                    | And and a second second s                                                                                                    |          |
| On, applicant FAINTA Min-                                                                                                    | Cheese No. No No cheese                                                                                                    |          |
| Person Providences                                                                                                    |                                                                                                    |          |
| Une my case forward prime                                                                                                    |                                                                                                    |          |
| (7 > 7 on plan strand)<br>Can my cam resource prime                                                                                                    |                                                                                                    |          |
| (P-r) in minus straid)                                                                                                    |                                                                                                    |          |
| PCS product size 5                                                                                                    |                                                                                                    |          |
| F of primes to consen                                                                                                    | and the second second se                                                                                                    |          |
|                                                                                                    | No. (1) No. No. (1) (1)                                                                                                    |          |
| Prime melling temperatures (7-2                                                                                                    | 174 HAR HAR D                                                                                                    |          |
| Excention manchest.                                                                                                    | A selas julitità appanta ao PCE ferenze nya a ingliante e questo e fermante igi                                                                                                    |          |
| Exem junction span                                                                                                    | No producerno * ui                                                                                                    |          |
| Exon junction match                                                                                                    | Example 17 with Example 7 with                                                                                                    |          |
|                                                                                                    |                                                                                                    |          |
| and the second second                                                                                                    |                                                                                                    |          |
|                                                                                                    |                                                                                                    |          |
|                                                                                                    | the second second                                                                                                    |          |
|                                                                                                    |                                                                                                    |          |
| Preme Par Specificite C                                                                                                    | lectory Parameters                                                                                                    |          |
| Specificity check                                                                                                    | 📽 (chaine easers) the prime pairs space in the internet PCH tensors 🙀                                                                                                    |          |
| Segrify mode                                                                                                    | Annual · ·                                                                                                    |          |
| Candidana                                                                                                    | Tartag stills                                                                                                    |          |
| Contraston                                                                                                    | 🗉 Eastada gendeteini Rahan, transcriptis (assenses with 108, 101 perfagi 🗉 Eastada can alternitivenitareantigi sample angamente 👷                                                                                                    |          |
| Coggeroue                                                                                                    | Mana anguna                                                                                                    |          |
|                                                                                                    | Non-sense                                                                                                    |          |
| Entres query comment.                                                                                                    |                                                                                                    |          |
| Prime specificity settingency                                                                                                    | Reserve days for the second second second second second                                                                                                    |          |
|                                                                                                    | About 1 amountain which in and 1 is not the local of                                                                                                    |          |
|                                                                                                    | international that have 1.1 or more comparison to the same of                                                                                                    |          |
| Was target size                                                                                                    |                                                                                                    |          |
| Suffice under the Street                                                                                                    |                                                                                                    |          |
|                                                                                                    | The second second second second second second second second second second second second second second second se                                                                                                    |          |
|                                                                                                    |                                                                                                    | These of |

This is the template sequence we can change the amplicon size that we desire. Like i told you 100 to 2000 base pair and you can keep all other options the same and you can click on get primers.

(Refer Slide Time: 32:02)

| Bits         Description         Description         Descripion <thdescription< th=""> <thdes< th=""></thdes<></thdescription<>                                                                                                    |
|----------------------------------------------------------------------------------------------------|
| MS Failure preserve such to your MS respect such PMMP and HS.AM1.           CB magnet<br>may         L = 10           Campion         Mannet<br>MS         Mannet<br>MS                                                                                                    |
| 247 Table (and the start of the start of the start of database)           The start of the start of the start of the start of database To starting specify periodic plants, plants where the for their and start of an equipare. Labels for game regime regime                                                 |
| Name         1.43           Translate is the Library space of the fire space h database. To accurate the chance of heling spacelit prevent, above means the latential and users and users an                                                          |
| Through and a line for the former sequences, free for sourt A database. To incluse the rates of both grant allows and which a database is allowed and and allowed and allowed a                       |
| Number of and burgets         Number of Section Section Sectio                                |
| All State         Non-         Non-                                                                                                    |
| It (b) (a) (model)         State         State                                                                                                    |
| Name         Name         Name <th< td=""></th<>                                                                                                    |
| Laccost         Non-space grandwidth in function of Antiquees (UMS), source and it. 4006.         1006.         101         101         101         600         600           ALLESSEL         Non-space grandwidth in function of Antiquees (UMS), source and 2.         4006.         1006.         100         600         600         600         600         600         600         600         600         600         600         600         600         600         600         600         600         600         600         600         600         600         600         600         600         600         600         600         600         600         600         600         600         600         600         600         600         600         600         600         600         600         600         600         600         600         600         600         600         600         600         600         600         600         600         600         600         600         600         600         600         600         600         600         600         600         600         600         600         600         600         600         600         600         600         600         600                                                                                                    |
| ALLECTRAL         None space providentity in Englisher Multipares GMDS, Inserger and L. MMA.         10%         0.0         0.0         0.0         0.0         0.0         0.0         0.0         0.0         0.0         0.0         0.0         0.0         0.0         0.0         0.0         0.0         0.0         0.0         0.0         0.0         0.0         0.0         0.0         0.0         0.0         0.0         0.0         0.0         0.0         0.0         0.0         0.0         0.0         0.0         0.0         0.0         0.0         0.0         0.0         0.0         0.0         0.0         0.0         0.0         0.0         0.0         0.0         0.0         0.0         0.0         0.0         0.0         0.0         0.0         0.0         0.0         0.0         0.0         0.0         0.0         0.0         0.0         0.0         0.0         0.0         0.0         0.0         0.0         0.0         0.0         0.0         0.0         0.0         0.0         0.0         0.0         0.0         0.0         0.0         0.0         0.0         0.0         0.0         0.0         0.0         0.0         0.0         0.0         0.0         0.0                                                                                                    |
| LLID2CL1         Them upper particular lyingtion advolupeed (JMP); temory and 2. MMA         10%         10%         10%         10%         10%         10%         10%         10%         10%         10%         10%         10%         10%         10%         10%         10%         10%         10%         10%         10%         10%         10%         10%         10%         10%         10%         10%         10%         10%         10%         10%         10%         10%         10%         10%         10%         10%         10%         10%         10%         10%         10%         10%         10%         10%         10%         10%         10%         10%         10%         10%         10%         10%         10%         10%         10%         10%         10%         10%         10%         10%         10%         10%         10%         10%         10%         10%         10%         10%         10%         10%         10%         10%         10%         10%         10%         10%         10%         10%         10%         10%         10%         10%         10%         10%         10%         10%         10%         10%         10%         10%         1                                                                                                    |
| The solid system in the second system and the second system in the second system in the second system and the second system and the |
| AMM The sub-transition                                                                                                    |
|                                                                                                    |
|                                                                                                    |
|                                                                                                    |
|                                                                                                    |
|                                                                                                    |
|                                                                                                    |
|                                                                                                    |
|                                                                                                    |
|                                                                                                    |
|                                                                                                    |
|                                                                                                    |
|                                                                                                    |
|                                                                                                    |
|                                                                                                    |
|                                                                                                    |
|                                                                                                    |
|                                                                                                    |
|                                                                                                    |
|                                                                                                    |
|                                                                                                    |
|                                                                                                    |
|                                                                                                    |
|                                                                                                    |
|                                                                                                    |
|                                                                                                    |
|                                                                                                    |
|                                                                                                    |
|                                                                                                    |
|                                                                                                    |
|                                                                                                    |
|                                                                                                    |
|                                                                                                    |
|                                                                                                    |
|                                                                                                    |
|                                                                                                    |
|                                                                                                    |
|                                                                                                    |
|                                                                                                    |
|                                                                                                    |
|                                                                                                    |
|                                                                                                    |
|                                                                                                    |
|                                                                                                    |
|                                                                                                    |
|                                                                                                    |
|                                                                                                    |
|                                                                                                    |
|                                                                                                    |
|                                                                                                    |
|                                                                                                    |
|                                                                                                    |
|                                                                                                    |
|                                                                                                    |
|                                                                                                    |
|                                                                                                    |
|                                                                                                    |
|                                                                                                    |
|                                                                                                    |
|                                                                                                    |
|                                                                                                    |
|                                                                                                    |
|                                                                                                    |
|                                                                                                    |
|                                                                                                    |
|                                                                                                    |
|                                                                                                    |
|                                                                                                    |
|                                                                                                    |
|                                                                                                    |
|                                                                                                    |
|                                                                                                    |
|                                                                                                    |
|                                                                                                    |
|                                                                                                    |
|                                                                                                    |
|                                                                                                    |
|                                                                                                    |
|                                                                                                    |
|                                                                                                    |
|                                                                                                    |
|                                                                                                    |
|                                                                                                    |
|                                                                                                    |
|                                                                                                    |
|                                                                                                    |
|                                                                                                    |
|                                                                                                    |
|                                                                                                    |
|                                                                                                    |
|                                                                                                    |
|                                                                                                    |
|                                                                                                    |
|                                                                                                    |
|                                                                                                    |
|                                                                                                    |
|                                                                                                    |
|                                                                                                    |
|                                                                                                    |
|                                                                                                    |
|                                                                                                    |
|                                                                                                    |
|                                                                                                    |
|                                                                                                    |
|                                                                                                    |
|                                                                                                    |
|                                                                                                    |
|                                                                                                    |
|                                                                                                    |
|                                                                                                    |
|                                                                                                    |
|                                                                                                    |
|                                                                                                    |
|                                                                                                    |
|                                                                                                    |
|                                                                                                    |
|                                                                                                    |
|                                                                                                    |
|                                                                                                    |
|                                                                                                    |
|                                                                                                    |
|                                                                                                    |
|                                                                                                    |
|                                                                                                    |
|                                                                                                    |
|                                                                                                    |
|                                                                                                    |
|                                                                                                    |
|                                                                                                    |
|                                                                                                    |
|                                                                                                    |
|                                                                                                    |
|                                                                                                    |

Primer blast tool is designing primers for the sequence that we provided. So we see here the tool has given us the sequence the different iso forms of GAPDH that a primer could be annealing to

so we can either select one particular iso form that we want the primers to target or if you want to generally target the gene as a whole we cannot there is no need to select.

| me di ANT i resulte att                                                                                                    |                                                                                                    | presentant process                                                                                                    |                                                                                                    |                                          |                                                                                                    |                                        |                |                                   |             |
|----------------------------------------------------------------------------------------------------|----------------------------------------------------------------------------------------------------|----------------------------------------------------------------------------------------------------|----------------------------------------------------------------------------------------------------|------------------------------------------|----------------------------------------------------------------------------------------------------|----------------------------------------|----------------|-----------------------------------|-------------|
| ingent PCR Incognition<br>Records<br>and Richtly of printments<br>Official responses                                                                                                    | 1 - 630<br>gentues may not be question to the sup<br>+ insert literature                                                                                                    | ad 953 templete as targets were lines                                                                                            |                                                                                                    | Casas, Paperso, 1997                     | -                                                                                                    |                                        |                | -                                 |             |
| aphical v                                                                                                    | ew of primer pairs                                                                                                    |                                                                                                    |                                                                                                    |                                          |                                                                                                    |                                        |                |                                   |             |
| 3 tore,0 1.4000000                                                                                                    | - he 2.0                                                                                                    | 0 a                                                                                                    |                                                                                                    |                                          |                                                                                                    |                                        |                | × mar                             | 1.0.000     |
|                                                                                                    |                                                                                                    |                                                                                                    | 10.00                                                                                                 | 10.10                                    | 100 100                                                                                                    | 10.00                                  | 10.00.00       |                                   | -           |
| where a second second second                                                                                                    | Const. A.                                                                                                    |                                                                                                    | -                                                                                                    | -                                        |                                                                                                    |                                        |                | _                                 |             |
|                                                                                                    |                                                                                                    | Trans 1 March 1                                                                                                    | -                                                                                                    |                                          | _                                                                                                    |                                        | Trans I wanted | -                                 | -           |
|                                                                                                    |                                                                                                    |                                                                                                    |                                                                                                    | _                                        | -                                                                                                    | -                                      |                | _                                 |             |
|                                                                                                    |                                                                                                    |                                                                                                    |                                                                                                    | Printer 1 B                              | -                                                                                                    |                                        | -              |                                   |             |
|                                                                                                    |                                                                                                    |                                                                                                    |                                                                                                    |                                          |                                                                                                    |                                        |                |                                   |             |
| 10 10 10                                                                                                    | the pile pile per pile                                                                                                    | 10. 10. 10. 10. 10.                                                                                                    | 100.000                                                                                               | 100 100                                  | 10. 100                                                                                                    | 100 100                                |                | you you you y                     | ter tim ins |
|                                                                                                    |                                                                                                    |                                                                                                    |                                                                                                    |                                          |                                                                                                    |                                        |                |                                   |             |
|                                                                                                    |                                                                                                    |                                                                                                    |                                                                                                    |                                          |                                                                                                    |                                        |                |                                   |             |
|                                                                                                    |                                                                                                    |                                                                                                    |                                                                                                    |                                          |                                                                                                    |                                        |                |                                   |             |
| and a line in a line                                                                                                    | man second                                                                                                    |                                                                                                    |                                                                                                    |                                          |                                                                                                    |                                        |                |                                   |             |
| Detailed prin                                                                                                    | mer reports                                                                                                    |                                                                                                    |                                                                                                    |                                          |                                                                                                    |                                        |                |                                   |             |
| Detailed prin                                                                                                    | mer reports                                                                                                    |                                                                                                    |                                                                                                    |                                          |                                                                                                    |                                        |                |                                   |             |
| Detailed priv                                                                                                    | mer reports                                                                                                    |                                                                                                    |                                                                                                    |                                          |                                                                                                    |                                        |                |                                   |             |
| Primer pair 1                                                                                                    | mer reports                                                                                                    |                                                                                                    |                                                                                                    |                                          |                                                                                                    |                                        |                |                                   |             |
| Primer pair 1                                                                                                    | mer reports                                                                                                    | Template sizes                                                                                                    | Longth                                                                                                | Nat No.                                  | - Tel 10                                                                                                    | cs. 644                                | mylenesisty.   | tell 7 conglement                 |             |
| Primer pair 1                                                                                                    |                                                                                                    | Template strend<br>Plan                                                                                                    | Longh<br>20                                                                                           | Nat Nop                                  | 14 D                                                                                                    | Ch. 6474                               | mplements by   | tel 7 conjune                     |             |
| Primer pair 1                                                                                                    |                                                                                                    | Templete etcod<br>Film<br>Mittee                                                                                                 | Longia<br>20<br>20                                                                                    | 1 1                                      | Na 0<br>0100 0                                                                                                    | Ch 1471                                | englements by  | Net 7 complement<br>1 co<br>1 co  |             |
| Primer pair 1<br>Primer pair 1<br>Primer pairs<br>Primer pairs<br>Primer pairs                                                                                                    | Interreports                                                                                                    | Tangkin dead<br>File<br>Mine                                                                                                    | Longit<br>20<br>20                                                                                    | 1 1 1                                    | 14 0<br>114 0                                                                                                    | Ch. 1474<br>1477 - 1474<br>1477 - 1474 | englements by  | hell 7 complement<br>1 de<br>1 de | iii)        |
| Primer pair 1<br>Primer pair 1<br>Front prime<br>Primer pairs<br>Primer pairs<br>Primer pairs                                                                                                    |                                                                                                    | Template atoms<br>Title<br>Mitter                                                                                                | Longit<br>A<br>A                                                                                      | 111                                      | 10 0<br>0.0 0<br>0.0 0                                                                                                    | Ch 1474                                | mplometerly    | Kell 7 complement<br>1 de<br>1 de | iii)        |
| Primer pair 1<br>Primer pair 1<br>Primer pairs<br>Primer pairs<br>Primer pairs<br>Primer pairs<br>Primer pairs<br>Primer pairs<br>Primer pairs<br>Primer pairs<br>Primer pairs<br>Primer pair 1                                                                                                    | Inter reports                                                                                                    | Imples dead<br>Par<br>Man<br>Mine                                                                                                | inge<br>A<br>A                                                                                        | 1 1 1                                    | 1a 0<br>01a 0<br>01a 0                                                                                                    | Ch 5474<br>107 208<br>108 208          |                | Net 7 complement<br>1 de<br>1 de  | -           |
| Primer pair 1<br>Primer pair 1<br>Primer pairs<br>Primer pairs<br>Primer pairs<br>Primer pairs<br>Primer pairs<br>Primer pairs<br>Primer pairs                                                                                                    | Merene (* 21)<br>Cook Rollocaciman<br>Rollocaciman<br>Rollocaciman | Pergista atasat<br>Par<br>Status<br>Antonganan (1997), Sancipro-                                                                 | Longit<br>A<br>A                                                                                      | 110                                      | 1a 0<br>0.00 0<br>0.00 0                                                                                                    | Ch 5474<br>107 200<br>108 200          |                | Mel 7 complement<br>1 de<br>1 de  |             |
| Primer pair 1<br>Primer pair 1<br>Primer pair<br>Primer pair<br>Primer pair<br>Primer pair<br>Primer pair<br>Primer pair<br>Primer pair<br>Primer pair<br>Primer pair 1<br>Primer pair 1                                                                                                    |                                                                                                    | Template strend<br>Pice<br>Ultras<br>Adv.(Strengerene COPER), Sciencipe -                                                        | Longit<br>20<br>20                                                                                    | 111                                      | 10 0<br>0.00 0<br>0.00 0                                                                                                    | Ch 1471<br>107 208<br>108 208          | anglementer by | Nel 7 complement<br>1-00<br>1-01  |             |
| Primer pair 1<br>Primer pair 1<br>Primer pairs<br>Postar segue<br>Postar segue<br>Pos                                        |                                                                                                    | Pangalan Asard<br>Pang<br>Sang<br>Ang Sangangan (1997) (San San Pang                                                             | inge<br>A                                                                                             | 14 14<br>1 1<br>1<br>1                   | ha d<br>man d<br>man d                                                                                                    | (% 547)<br>507 2.08<br>108 2.09        | ang basa da ng | kell 7 complement<br>1.00<br>1.00 | uriy        |
| Primer pair 1<br>Primer pair 1<br>Preset prime<br>Reset prime<br>R |                                                                                                    | Smylin assul<br>Pa<br>Una<br>Atutopena (1970), Storige o                                                                         | Longit<br>R<br>R                                                                                      | 10 10 10 10 10 10 10 10 10 10 10 10 10 1 | ha di<br>man di<br>man di                                                                                                    | Ch MP-<br>100 200<br>100 200           | anglements fly | Nel 7 complement<br>1-0<br>1-0    |             |
| Primer pair 1 Primer pair 1 Pr                                                                                                    |                                                                                                    | Inglia and<br>Pa<br>Sina<br>atutigana (JPCP) taung o                                                                             | Longit<br>S                                                                                           | 111                                      | 10 0<br>0.00 0<br>0.00 0                                                                                                    | (% 64)<br>(# 28)<br>(# 18)             | -              | Mel 7 complement<br>1 de<br>1 de  |             |
| Detailed print<br>Primer pair 1<br>Primer pair 1<br>Prime                                                                                                    |                                                                                                    | Nagalan atau<br>Ma<br>Mata Share<br>Mataganan (1997), Nasaja -                                                                   | inge<br>A<br>A                                                                                        | 1 1 1 1 1 1 1 1 1 1 1 1 1 1 1 1 1 1 1    | - Ta<br>0 - Ta<br>0 - T | Ch MP1<br>100 2.00<br>100 2.00         |                | Nel 7 complement<br>1 de<br>1 de  |             |
| Primer pair 1 Primer pair 1 Pr                                                                                                    |                                                                                                    | Template atomi<br>State<br>Mittate (CPTCH) Statesfor -<br>Mittategerine (CPTCH) Statesfor -                                      | Longiti<br>22<br>mart 1. million                                                                      | 111                                      | 10 0<br>010 0<br>010 0                                                                                                    | (% 60°)<br>107 2.0<br>107 2.0          | -              | No Transform                      | -           |
| Primer pair 1 Primer pair 1 Pr                                                                                                    |                                                                                                    | Hangdala attaut<br>Han<br>Hanna<br>Matataganan (1997), kisacija a                                                                | Longia<br>20<br>20<br>cont 1 =000A                                                                    | Not Rep<br>21 H                          | ha û<br>ana û                                                                                                    | (% 64)<br>64 28<br>10 28               | anglassa da fi | tel Y cognese<br>10<br>10         |             |
| Primer pair 1 Primer pair 1 Pr                                                                                                    |                                                                                                    | Hengdon street<br>Stree<br>Minus<br>Minutegenera (1997), Streety o<br>Minutegenera (1997), Streety o                             | Longili<br>20<br>20<br>mart 1 +400A                                                                   | Not Re<br>co di                          | ba d<br>man d<br>man d                                                                                                    | 2% befo<br>100 200<br>100 200          |                | No Y conditioned                  |             |
| Primer pair 1 Primer pair 1 Pr                                                                                                    |                                                                                                    | Senglate stand<br>File<br>Since<br>Anti-stragenter (1977), Standard of<br>Managenter (1977), Standard of                         | Longile<br>20<br>mart 1 collection<br>mart 1 collection                                               | 1 x a                                    | - 10 0<br>0 0 0<br>0 0 0                                                                                                    | Ch 6474<br>200 2.00                    | anglassa ta    | Med V complement<br>1.00<br>0.00  | _           |
| Primer pair 1 Primer pair 1 Pr                                                                                                    |                                                                                                    | Inglin and<br>Ing<br>Bar<br>Mathematical (INTIN), Samaya a<br>Mathematika (INTIN), Samaya a                                      | Longili<br>20<br>20<br>20<br>20<br>20<br>20<br>20<br>20<br>20<br>20<br>20<br>20<br>20                 | Nati Re<br>at at                         | 10 0<br>0 0 0<br>0 0<br>0 0<br>0 0                                                                                                    | 05 MP                                  |                | Mr 7 - ongelenen<br>10<br>10      |             |
| Primer pair 1<br>Primer pair 1<br>Primer pair 1<br>Primer pair 1<br>Primer pair<br>Research pair<br>Primer pair<br>Primer p    |                                                                                                    | Tengtina stand<br>Ten<br>Sites<br>Marchingener (MPD+) Standor –                                                                  | Longiti<br>20<br>mart 1 cellifit                                                                      | 1 × 1                                    | - <u>ba</u> 0<br>araa 0                                                                                                    | (% 54%)<br>2.0                         |                | Med V complement<br>1.00<br>0.00  | _           |
| Primer pair 1 Primer pair 1 Pr                                                                                                    |                                                                                                    | Ingline stand<br>The<br>Design<br>and stangeness (2010), theory of<br>adjustry press (2010), theory of a                         | Longit<br>2<br>3<br>2<br>2<br>2<br>2<br>2<br>2<br>2<br>2<br>2<br>2<br>2<br>2<br>2<br>2<br>2<br>2<br>2 | Not Rep.<br>27 07<br>00 00               | - 10 0<br>0 0 0<br>0 0 0<br>0 0                                                                                                    |                                        | nyûnese te     | Int 7 conjunit                    |             |
|                                                                                                    |                                                                                                    | Ingela and<br>Marina<br>Marinagene (1970), Sancia e<br>Milangene (1970), Sancia e<br>Milangene (1970), Sancia e                  | Longeli<br>20<br>20<br>mart 1 + 1000A                                                                 | No. 80                                   | b 0<br>0 m 0<br>0 m 0<br>0 m 0                                                                                                    |                                        | nykowa ty      | 10 <sup>17</sup>                  | _           |
| Primer pair 1 Primer pair 1 Pr                                                                                                    |                                                                                                    | Vergins stand<br>Tec<br>Stan<br>Ministration (SPDI), backgrou<br>Ministration (SPDI), backgrou<br>Ministration (SPDI), backgroup | Longiti<br>(0)<br>(0)<br>(0)<br>(0)<br>(0)<br>(0)<br>(0)<br>(0)<br>(0)<br>(0)                         | Nut Nup<br>27 00<br>00                   | b. 0<br>0.00 0<br>0.00 0                                                                                                    |                                        | nyimmeriy      | tel Y capitant<br>10<br>10        | -           |

(Refer Slide Time: 32:37)

Simply click on submit so the tool has design primers for us the different primers pairs that the tool has designed and our job is now to select a primer pair which is a which satisfies the requirement of a good primer that it should not bind non-specifically to other sequences which we can find out from the results available here also it should not have repetition of nucleotide repeats which would result in self-annealing of the primer.

And there should be a uniform distribution of the nucleotide if they are if the primers are G series then that would pose difficulty in there binding and denaturation to the template so these are the conditions that things that we need to keep in mind while preparing while picking up a primer set. So the first one is of 179 base pair apart from GAPDH it also binds well to the other transcript as well and the dots you see are due matches and the nucleotides specified are the mismatches so we will not go for this primer pair. Let s look at the second one.

It is a 104 nucleotide primer pair and it matches as well with other transcripts primer pair 3 is 110 base pair and it gives, it does match with other transcript but thats a very large amplicon of 3 more than 3 kb which is difficult to be amplified with the conditions which we will be setting for

this primer which will be like very stringent conditions so this is a good primer pair the primer pair 3. Again primer pair 4 is a good option, so this is how you can always explore.

(Refer Slide Time: 34:54)

| • • • • • • • • • • • • • •                                                                             | Statistical generation of the second                                                                                                    | second state from the participation of the state of the state of the s | an page with 1 | 1,754074 |       | - 4 - 7 - 74 |       | end.                 |                         |  |
|----------------------------------------------------------------------------------------------------|----------------------------------------------------------------------------------------------------|----------------------------------------------------------------------------------------------------|----------------|----------|-------|--------------|-------|----------------------|-------------------------|--|
|                                                                                                    |                                                                                                    |                                                                                                    |                |          |       |              |       |                      |                         |  |
| product longth = 100                                                                                    | automatical and an and an and an and an and an and an and an and an and an and an and an and an and an and an a                                                                                                    |                                                                                                    |                |          |       |              |       |                      |                         |  |
| testine arts                                                                                            | 17.4 A A ANN                                                                                                    |                                                                                                    |                |          |       |              |       |                      |                         |  |
| former primer 1                                                                                         | acadechamachacachina pa                                                                                                    |                                                                                                    |                |          |       |              |       |                      |                         |  |
|                                                                                                    |                                                                                                    |                                                                                                    |                |          |       |              |       |                      |                         |  |
| Primer pair 6                                                                                           |                                                                                                    |                                                                                                    |                |          |       |              |       |                      |                         |  |
|                                                                                                    | Sequence (T + 7).                                                                                                    | Tempine exand                                                                                                    | Longit         | Start.   | http: | te.          | 00%   | helf complementarity | half 3' complementarily |  |
| Forward primer                                                                                          | TTRECCTCAACGACCACTIT                                                                                                    | Phote                                                                                                    | 20             | 204      | 202   | 62.11        | 10.00 | 100                  | 0.00                    |  |
| Revenue primar                                                                                          | TOSTOCADODISTCTTACTOD                                                                                                    | 1014                                                                                                    |                | 475      | -     | 10.25        |       | 1.00                 | 100                     |  |
| reason and a                                                                                            |                                                                                                    |                                                                                                    |                |          |       |              |       |                      |                         |  |
| Products on president                                                                                   | controlled templation                                                                                                    |                                                                                                    |                |          |       |              |       |                      |                         |  |
| -100_001000001                                                                                          | a refine a Women of the physical sector                                                                                                    | Adherente (Charlow), presentate case                                                                                                    | BALL HARDER    |          |       |              |       |                      |                         |  |
| maint length + 128                                                                                      |                                                                                                    |                                                                                                    |                |          |       |              |       |                      |                         |  |
| Tomate primer à                                                                                         | The of the owner of the second second s |                                                                                                    |                |          |       |              |       |                      |                         |  |
|                                                                                                    |                                                                                                    |                                                                                                    |                |          |       |              |       |                      |                         |  |
| Treature 1200                                                                                           | inter-                                                                                                    |                                                                                                    |                |          |       |              |       |                      |                         |  |
|                                                                                                    |                                                                                                    |                                                                                                    |                |          |       |              |       |                      |                         |  |
| -104_001200(00.1 Plan                                                                                   | a collema diferentique y la collegation que la                                                                                                    | Poperson (SAPCH), Instactut can                                                                                                    | are 3 company  |          |       |              |       |                      |                         |  |
| statistic longiture 118                                                                                 |                                                                                                    |                                                                                                    |                |          |       |              |       |                      |                         |  |
| forward artister 1                                                                                      | THEORY AND AND AND AND AND AND AND AND AND AND                                                                                                    |                                                                                                    |                |          |       |              |       |                      |                         |  |
| colores 100                                                                                             |                                                                                                    |                                                                                                    |                |          |       |              |       |                      |                         |  |
| feneros primer 1                                                                                        | CONTRACTOR OF LEASE                                                                                                    |                                                                                                    |                |          |       |              |       |                      |                         |  |
|                                                                                                    |                                                                                                    |                                                                                                    |                |          |       |              |       |                      |                         |  |
| -104_301200700.2 Person                                                                                 | to agree a glo analogy de 3 prosphate deby d                                                                                                    | Ingenese (SAFOH), Network - of                                                                                                    | are 2 million  |          |       |              |       |                      |                         |  |
|                                                                                                    |                                                                                                    |                                                                                                    |                |          |       |              |       |                      |                         |  |
| Strard primer 1                                                                                         | PRODUCTION OF THE OWNER OF THE OWNER OWNER OF THE OWNER OWNER OWNER OWNER OWNER OWNER OWNER OWNER OWNER OWNER OWNER OWNER OWNER OWNER OWNER OWNER OWNER OWNER OWNER OWNER OWNER OWNER OWNER OWNER OWNER OWNER OWNER OWNER                                                                                                    |                                                                                                    |                |          |       |              |       |                      |                         |  |
| femalate 1120                                                                                           | 1949                                                                                                    |                                                                                                    |                |          |       |              |       |                      |                         |  |
| benetise priper 1                                                                                       | Territoresentering of                                                                                                    |                                                                                                    |                |          |       |              |       |                      |                         |  |
|                                                                                                    |                                                                                                    |                                                                                                    |                |          |       |              |       |                      |                         |  |
| -TALL DESIGN & Process of                                                                               | general physical deficities in principlicates deligiting                                                                                                    | mana (SAPOH), homorphication                                                                                                    | A relation of  |          |       |              |       |                      |                         |  |
|                                                                                                    |                                                                                                    | 5                                                                                                    |                |          |       |              |       |                      |                         |  |
| product langth = 128                                                                                    | Contractory of the                                                                                                    |                                                                                                    |                |          |       |              |       |                      |                         |  |
| Template Lane                                                                                           | 100                                                                                                    |                                                                                                    |                |          |       |              |       |                      |                         |  |
| learns primer 1                                                                                         | THE LANSER FOR THE PARTY OF                                                                                                    |                                                                                                    |                |          |       |              |       |                      |                         |  |
| familiaria 1200                                                                                         | 1000                                                                                                    |                                                                                                    |                |          |       |              |       |                      |                         |  |
| Reference on the R                                                                                      |                                                                                                    |                                                                                                    |                |          |       |              |       |                      |                         |  |
| Primer pair /                                                                                           | Suprema (5 = 1)                                                                                                    | Template strand                                                                                                    | Longth         | Start    | Step  | 1m           | 00%   | Salf complementarity | Self 7 complementarity  |  |
| Primer pair 7                                                                                           | GROATCOCTGAGCTGAACGG                                                                                                    | Pea                                                                                                    | 35             | 115      | 128   | 10.46        | 10.00 | 1.00                 | 2.08                    |  |
| Forward prime                                                                                           |                                                                                                    | 10mp                                                                                                    | 28             | 200      | 111   | 10.74        | 10.00 | 1.00                 | 3.00                    |  |
| Former pair 7                                                                                           | CCACCTOSTICTCASTISTAG                                                                                                    |                                                                                                    |                |          |       |              |       |                      |                         |  |
| Forward police<br>Reserve prime<br>Product langth                                                       | CCACCTORITICTCACITUTING<br>187                                                                                                    |                                                                                                    |                |          |       |              |       |                      |                         |  |
| Freened prime<br>Reserve prime<br>Product length<br>Products on primetal                                | CCACCHORTOCTCACTORS                                                                                                    |                                                                                                    |                |          |       |              |       |                      |                         |  |
| Forward politics<br>Reserve politics<br>Product langth<br>Products on polisional<br>-255_20220236_2 Hos | CCACCTODITOCITCADITOTAD<br>107<br>International Interpretation<br>Interpretation (Interpretation                                                                                                    | toprase (SPDH) tensing on                                                                                                    |                |          |       |              |       |                      |                         |  |
| Printer pairs /<br>Forward prime<br>Reserve prime<br>Products on primes                                 | CCACCTODTICTCACTOTAL)<br>107<br>9 unimental templates<br>1 unimental templates                                                                                                    | topous (2010) taxaigt at                                                                                                    | age 419944.    |          |       |              |       |                      |                         |  |

So the primer pair 6 does not seem to give us any non-specific matches so this seems to be a good option and all we now have to do is that pick up these primer pair from here.

(Refer Slide Time: 35:29)

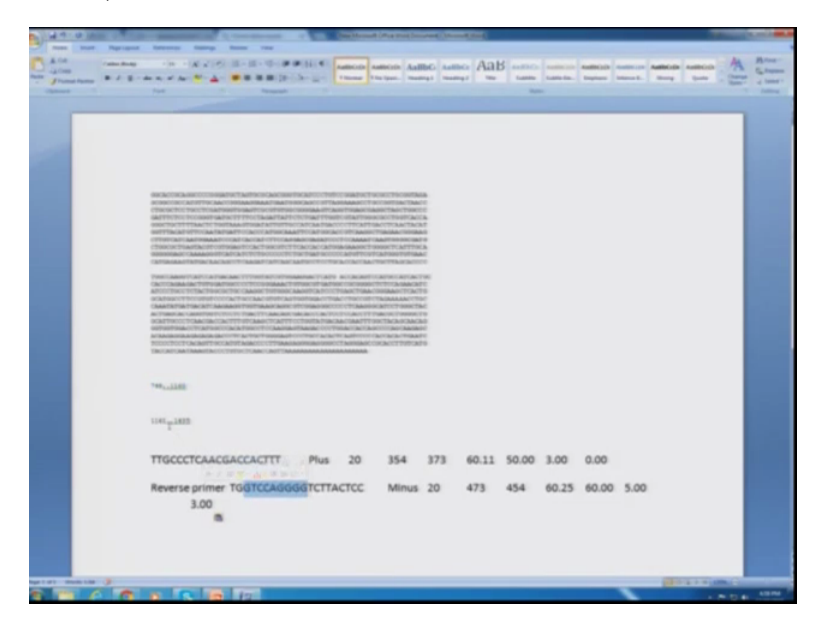

And go back and match it to our sequence in the word file and make sure that these primer pairs they (())(35:20) to the different exons that the the forward (())(35:24) to the second last exon and the reverse (())(35:27) to the last exon, so to do that we will have to first determine the boundaries of the 2 exons. So the second last is until 1160 base pair so we can also colour these exons so there is no confusion.

(Refer Slide Time: 36:23)

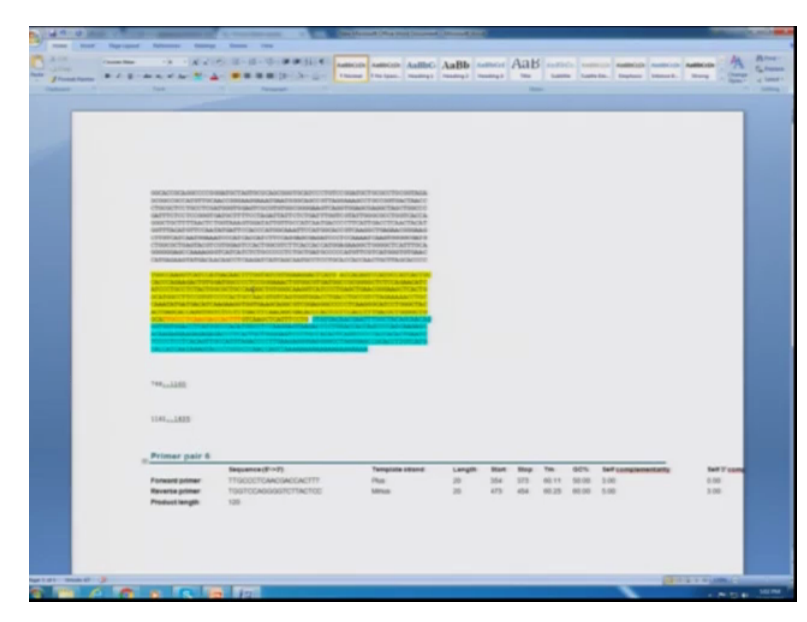

This is yellow and this is to a different colour and now we can see we can match the primer pairs so the forward primer pair. Lets so this is the primer pair and the forward will match exactly to the sequence, that is over here whereas the reverse will match the sequence in a reverse complimentary manner. (Refer Slide Time: 36:34)

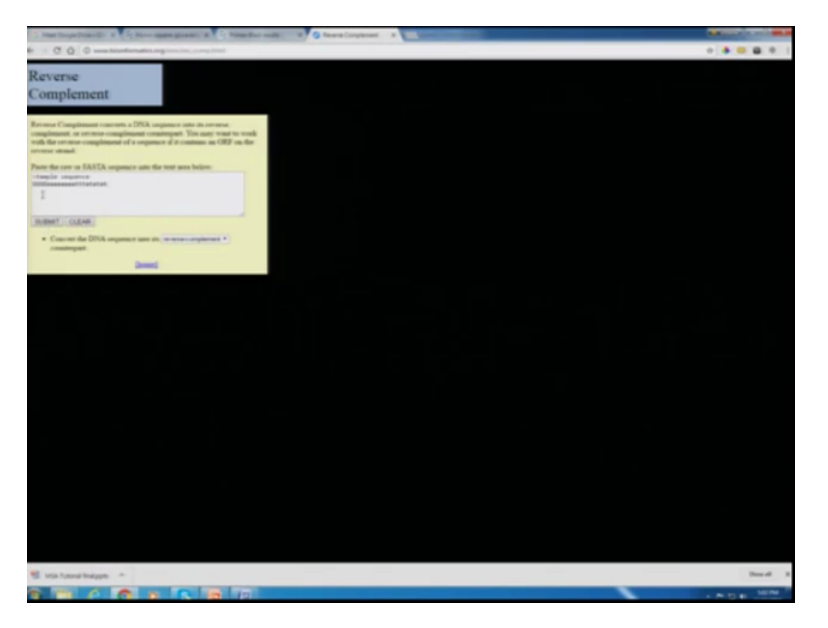

So we can find the reverse compliment orientation of the reverse primer.

(Refer Slide Time: 36:48)

| A CARDON AND AND A CARDON | and Statebaser Monthler and the second second  |    |
|---------------------------|----------------------------------------------------------------------------------------------------|----|
| the lost figures          | A Antonio Antonio                                                                                                    |    |
| 0.45                      | · · · · · · · · · · · · · · · · · · ·                                                                                                    |    |
|                           | A A A D A A A A A A A A A A A A A A A A                                                                                                    |    |
| Partness 1                |                                                                                                    |    |
|                           |                                                                                                    |    |
|                           |                                                                                                    |    |
|                           |                                                                                                    |    |
|                           |                                                                                                    |    |
|                           |                                                                                                    |    |
|                           |                                                                                                    |    |
|                           |                                                                                                    |    |
|                           | ATTRIBUTED COMPANY FOR AN ATTRIBUTED ATTRIBUTED A                                                                                                    |    |
|                           |                                                                                                    |    |
|                           | Contraction of the second second se                                                                                                    |    |
|                           | and a second second s                                                                                                    |    |
|                           | And and a second second s |    |
|                           | the later of the later                                                                                                    |    |
|                           |                                                                                                    |    |
|                           |                                                                                                    |    |
|                           | The second second  |    |
|                           |                                                                                                    |    |
|                           |                                                                                                    |    |
|                           | Test Libre                                                                                                    |    |
|                           |                                                                                                    |    |
|                           | 1141-1415                                                                                                    |    |
|                           |                                                                                                    |    |
|                           |                                                                                                    |    |
|                           | Primar pair 6                                                                                                    |    |
|                           | Portant primer 11/2002/10/A00A00A00177 Pills 20 30 314 375 68111 59:08 316 0.00                                                                                                    |    |
|                           | Reverse planer Text Constant CTINETER Manual 20 473 454 4525 4545 530 1.05                                                                                                    |    |
|                           | Product segmin 120                                                                                                    |    |
|                           |                                                                                                    |    |
|                           |                                                                                                    |    |
|                           |                                                                                                    |    |
|                           |                                                                                                    |    |
|                           |                                                                                                    | P. |
|                           |                                                                                                    |    |

And copy it from here and then try to match it with the last exon. So this is where it matches. So we are successful in designing primers which bind to different exons and do not give non-specific matches in the NCBI prime last 2. So this is how we can design primers and I hope you enjoyed learning these two functional genomics tools which in today's class and do go and

explore more such tools and if you have any queries you can write to us at the course portal. Thank you.